entrar no sistema

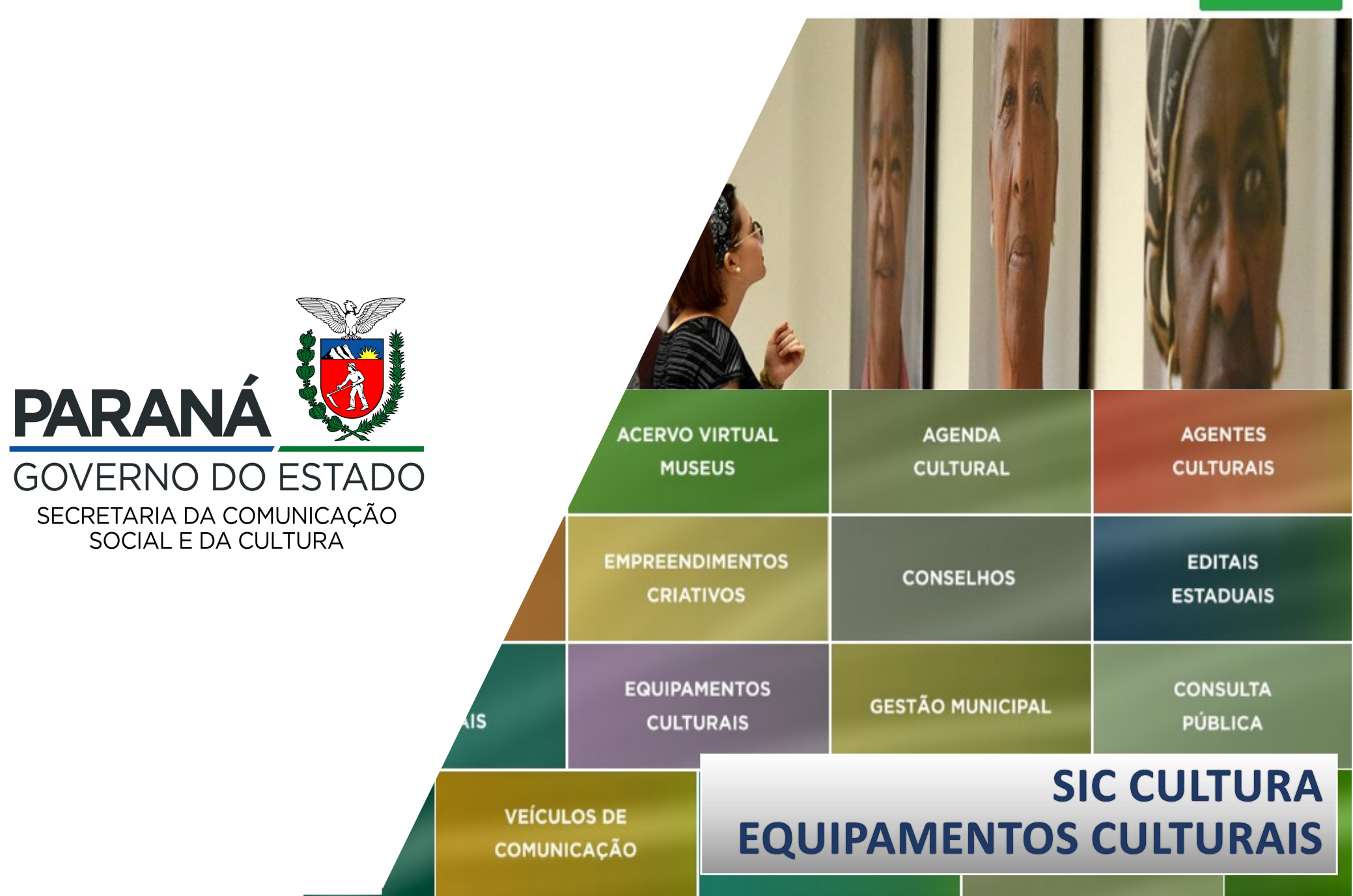

## O QUE SÃO EQUIPAMENTOS CULTURAIS?

Segundo Teixeira Coelho (1997, p.164) o termo equipamento cultural se refere a "edificações destinadas a práticas culturais", servindo para designar organizações culturais das mais diversas tipologias como teatros, cinemas, bibliotecas, arquivos, galerias, espaços polivalentes, salas de concerto, museus, dentre outros. Serve de sinônimo para termos como casa de cultura, espaço cultural, complexo cultural, conjunto cultural, centro de cultura ou ponto de cultura (COELHO, 2012).

Portanto, são considerados equipamentos culturais todo e qualquer espaço, coberto ou aberto, de utilização pública permanente, destinados à produção, guarda, gestão e exibição de produtos culturais de diversas áreas. Podem ser mantidos pelo poder público ou pelo setor privado.

COELHO, Teixeira. Dicionário crítico de política cultural. São Paulo: Iluminuras, 1997

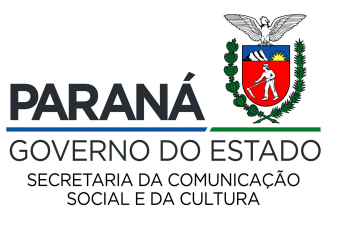

## QUAIS OS TIPOS DE ESPAÇOS POSSO CADASTRAR COMO EQUIPAMENTOS CULTURAIS?

O Gestor municipal pode cadastrar espaços culturais – como museus, teatros, salas de espetáculos, arquivos públicos, centros de documentação, cinemas e centros culturais, afinal estes são locais de trocas e de disseminação da cultura.

## QUAL A IMPORTÂNCIA DE CADASTRAR O EQUIPAMENTO CULTURAL?

Ao registrar o equipamento a sociedade terá acesso ao modo de funcionamento do equipamento, de sua programação, das possibilidades de uso de suas respectivas estruturas, inclusive para o possível proponente poder solicitar a cessão e/ou ocupação do espaço. Além dos Gestores Municipais saberem quantos e quais equipamentos existem em seu município.

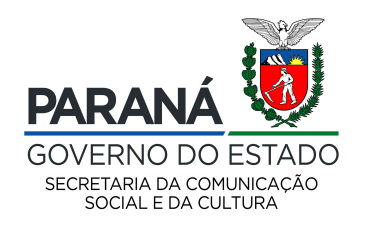

## Para cadastrar ou atualizar os Equipamentos Culturais do município:

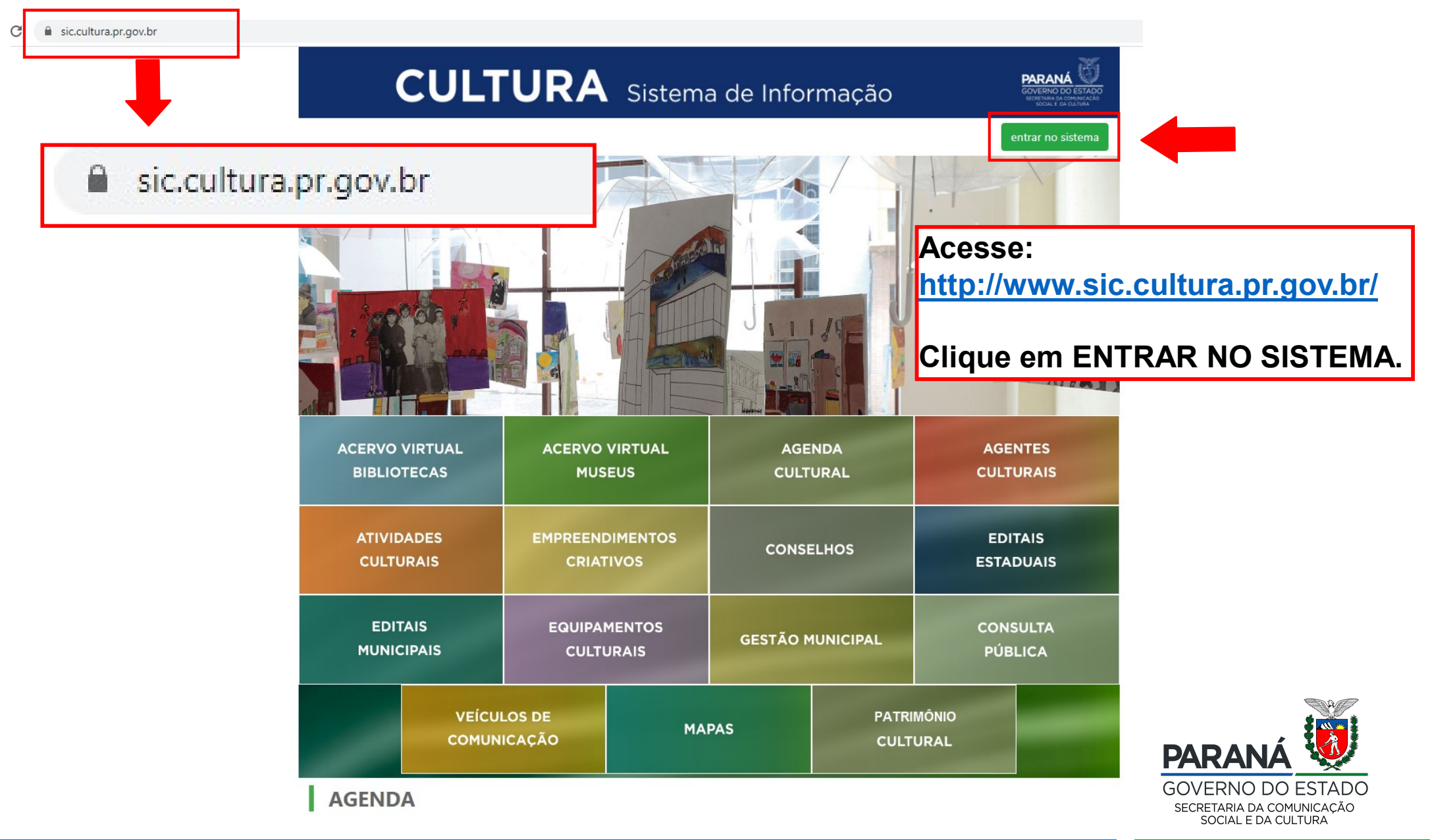

Para entrar no sistema o Gestor de Cultura do município deve utilizar como usuário o **E-mail** e **senha** cadastrados:

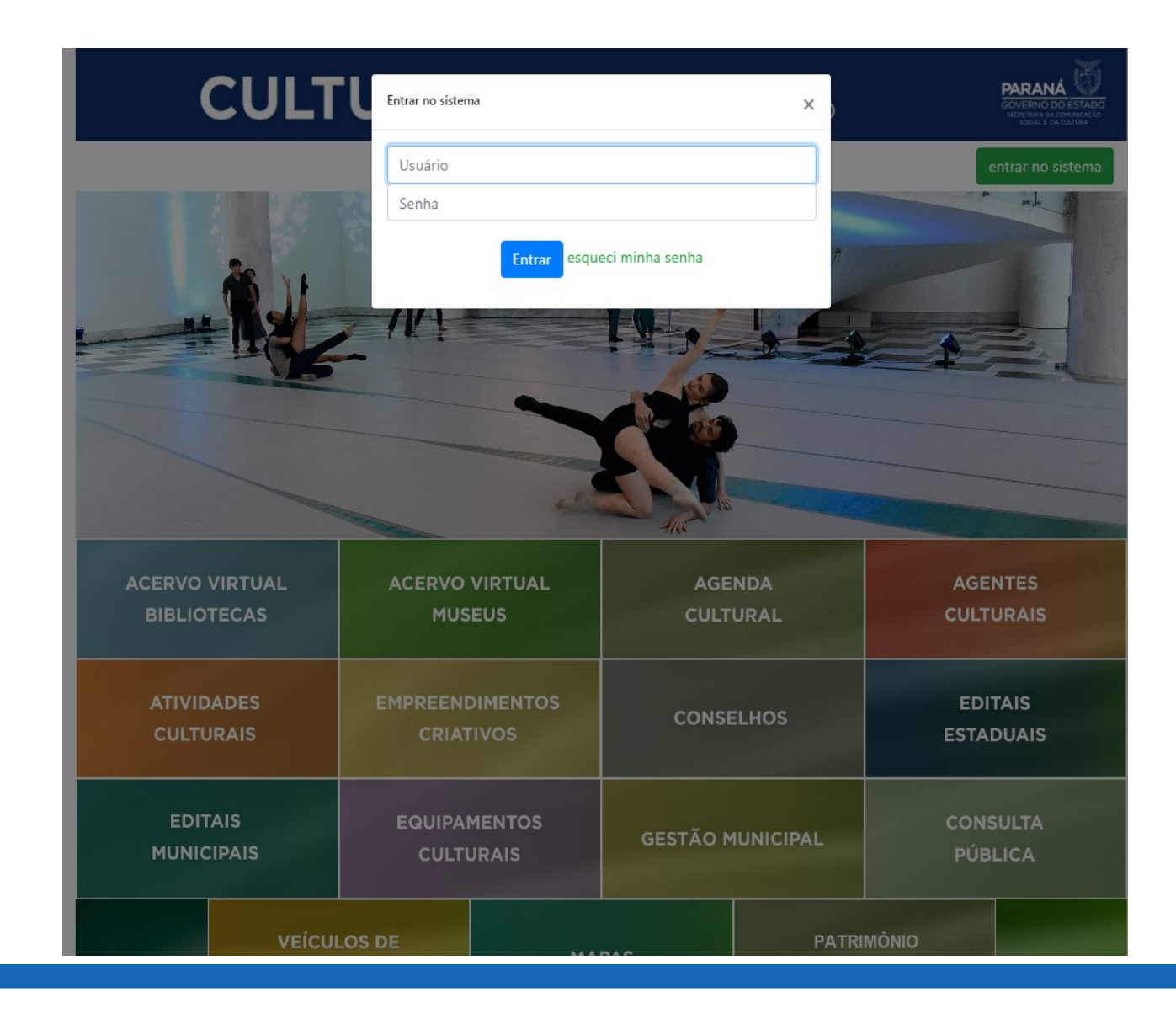

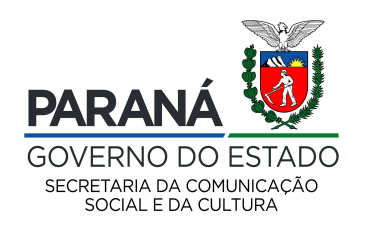

## Caso tenha esquecido a senha:

CULI

Entrar no sistema

Informe seu e-mail

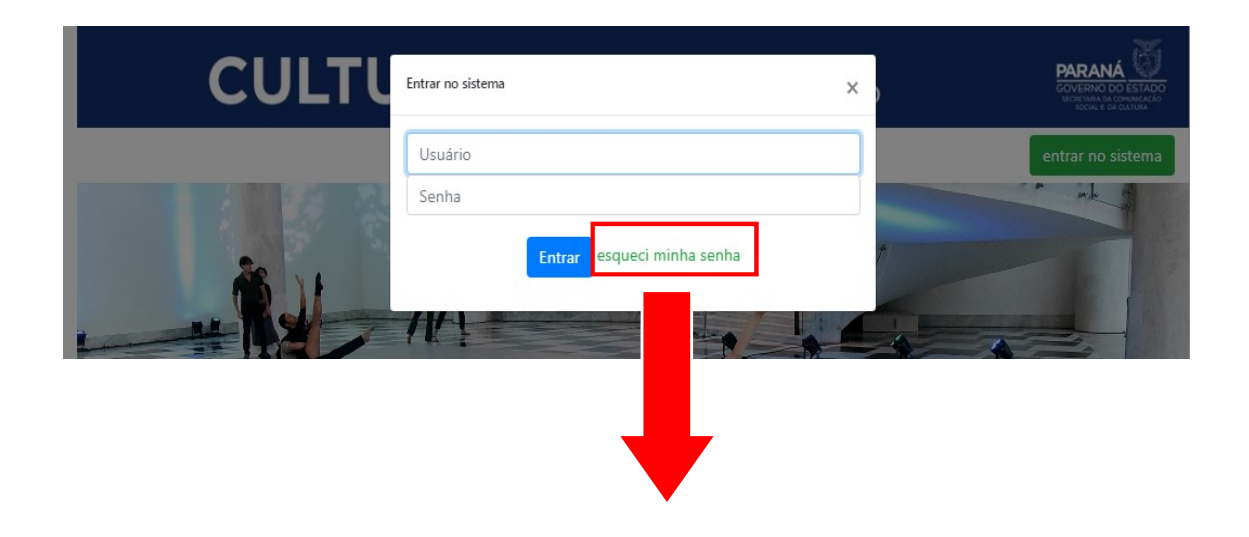

Cancelar

nviar nova senha

# Clique no botão "Esqueci minha senha"

Insira o e-mail cadastrado.

Após inserir o e-mail cadastrado, será enviado para o endereço informado um e-mail de recuperação de senha.

Caso não saiba o e-mail cadastrado, entre em contato com a equipe responsável:

PARANÁ

contatosic@secc.pr.gov.br ou (41) 3321-4700

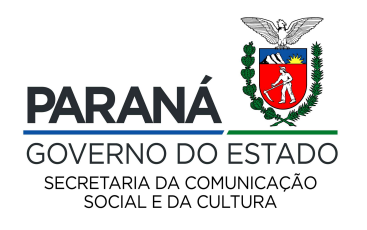

#### Sistemas de Informação da Cultura

Selecione o módulo que deseja acessar

| AGENTE CULTURAL<br>ÁREA DE TRABALHO PARA<br>AGENTES CULTURAIS | ATIVIDADES CULTURA<br>ELENCO DAS ATIVIDADES<br>CULTURAIS DESENVOLVIDA<br>NO ESTADO | s s s s s s s s s s s s s s s s s s s         | GESTÃO MUNICIPAL DE<br>CULTURA<br>CULTURA EM NÚMEROS | MEIOS DE<br>COMUNICAÇÃO<br>ACESSO AO MÓDULO | AUXÍLIO EMERGENCIAI<br>CULTURAL - LEI ALDIR<br>BLANC<br>SOLICITAÇÃO DO AUXILIO<br>EMERGENCIAL CULTURAL |
|---------------------------------------------------------------|------------------------------------------------------------------------------------|-----------------------------------------------|------------------------------------------------------|---------------------------------------------|----------------------------------------------------------------------------------------------------|
|                                                               |                                                                                    | EQUIPAMENTOS<br>CULTURAIS<br>ACESSO AO MÓDULO |                                                      |                                             |                                                                                                    |
| SAIR<br>SAIR DO SISTEMA                                       |                                                                                    |                                               | _                                                    |                                             |                                                                                                    |

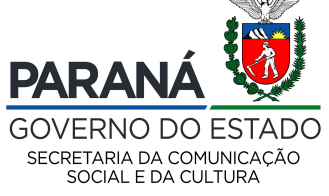

#### Cadastro Equipamentos Ativos Equipamentos Inativos Alterar Senha Ajuda Sair

## Níveis de acesso:

Gestor: Visualiza e edita os dados de todos os equipamentos culturais do seu município.

Gestor de Departamento: Visualiza e edita os dados apenas do seu departamento.

Gestor Privado: Visualiza e edita os dados apenas do seu equipamento cultural.

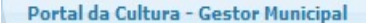

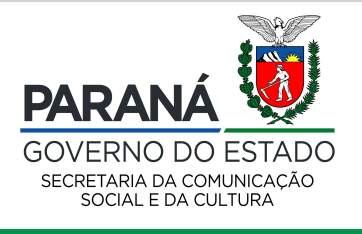

v1.3.32-test 🖨

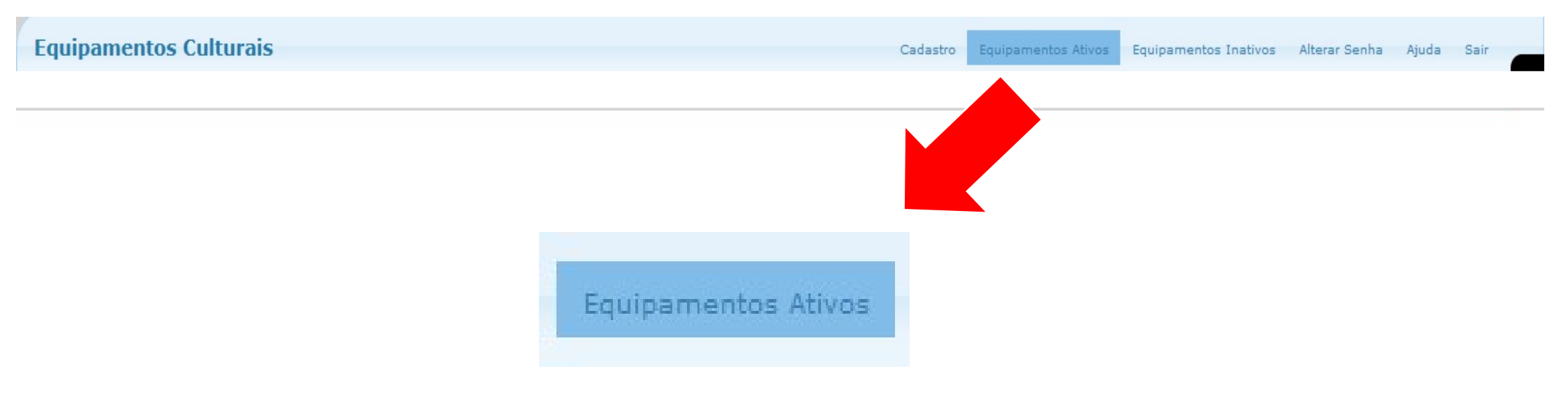

Equipamentos Ativos: Possibilita visualizar

todos os equipamentos que estão acessíveis

ao realizar busca no Sic Cultura.

Portal da Cultura - Gestor Municipal

v1.3.32-test 🖨

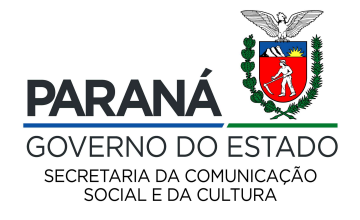

Cadastro Equipamentos Ativos Equipamentos Inativos Alterar Senha Ajuda Sair

| Equipamentos Culturais |                                     |                                     |                           |     |
|------------------------|-------------------------------------|-------------------------------------|---------------------------|-----|
| Cód Equipamento:       |                                     |                                     |                           |     |
| Nome:                  |                                     |                                     |                           |     |
| Tipo:                  | v                                   |                                     |                           |     |
| Mantenedor(a);         |                                     | ~                                   |                           |     |
| Município:             | V                                   |                                     |                           |     |
| Macroreginal:          |                                     |                                     |                           |     |
| Regional:              |                                     |                                     |                           |     |
| Pediu Subsídio:        |                                     |                                     | Para cadastrar um novo    |     |
| Para verificação.      |                                     |                                     | equipamento, basta clicar |     |
|                        | Pesquisar Limpar campos de pesquisa | Cadastrar novo Equipamento Cultural |                           | 22  |
| selecione o município  |                                     |                                     | em Cadastrar novo         |     |
| desejado e clique em   |                                     |                                     | Equipamento Cultural.     |     |
| Portal da C            |                                     |                                     | v1.3.32-t                 | est |
| pesquisar.             |                                     |                                     |                           |     |

Importante, antes de cadastrar novo equipamento, verifique os equipamentos existentes nas opções ativos e inativos.

| Equipamentos | Cu | ltur | ais |
|--------------|----|------|-----|
|--------------|----|------|-----|

Cadastro Equipamentos Ativos Equipamentos Inativos Alterar Senha Ajuda Sair

| Equipame    | entos Culturais       |                                     |                                     |              |
|-------------|-----------------------|-------------------------------------|-------------------------------------|--------------|
|             | Cód Equipamento:      |                                     |                                     |              |
|             | Nome:                 |                                     |                                     |              |
|             | Tipo:                 | ×                                   |                                     |              |
|             | Mantenedor(a);        |                                     | ~                                   |              |
|             | Município:            | ×                                   |                                     |              |
|             | Macroreginal:         |                                     |                                     |              |
|             | Regional:             |                                     |                                     |              |
|             | Pediu Subsídio:       | _                                   |                                     |              |
|             | Para verificação.     |                                     |                                     |              |
|             | solociono o municínio | Pesquisar Limpar campos de pesquisa | Cadastrar novo Equipamento Cultural |              |
|             |                       |                                     |                                     |              |
|             | desejado e clique em  |                                     |                                     |              |
| Portal da ( | pesquisar.            |                                     |                                     | v1.3.32-test |
|             |                       |                                     |                                     |              |

Importante, antes de cadastrar novo equipamento, verifique os equipamentos existentes nas opções ativos e inativos.

|          | Cód Eo   | quipamento:                    |                                   |                                 |                      |                   |                     |           |
|----------|----------|--------------------------------|-----------------------------------|---------------------------------|----------------------|-------------------|---------------------|-----------|
|          |          | Nome:                          |                                   |                                 |                      |                   |                     |           |
|          |          | Tipo:                          |                                   | V                               |                      |                   |                     |           |
|          | Mar      | ntenedor(a):                   |                                   | ~                               |                      |                   |                     |           |
|          |          | Município: ALMIRANTE TAMANDARÉ | $\sim$                            |                                 |                      |                   |                     |           |
|          | м        | lacroreginal:                  |                                   |                                 |                      |                   |                     |           |
|          |          | Regional:                      |                                   | Clicando er                     | n Pesquisar, aparo   | ecerá d           | lesta fo            | rma.      |
|          | Ped      | liu Subsídio:                  |                                   |                                 |                      |                   |                     |           |
|          | Receb    | eu Subsídio:                   |                                   |                                 |                      |                   |                     |           |
|          |          |                                | Pesquisar Limpar campos           | de pesquisa Cadastrar novo Equi | pamento Cultural     |                   |                     |           |
|          |          |                                |                                   | Filtros da Pesquisa             |                      |                   |                     |           |
| html     | CSV      | Município: ALMIRANTE TAMANDARE |                                   |                                 |                      |                   |                     |           |
|          | 19 regis | stro(s) encontrado(s)          |                                   |                                 |                      |                   | Mostrando pági<br>1 | na 1 de 2 |
|          | Cód (‡   | Nome                           | Тіро                              | Município 🗘                     | Mantenedor(a)        | Pediu<br>Subsídio | Recebeu<br>Subsídio |           |
| P        | 11774    | ACAPRAS                        | Escola de Capoeira                | ALMIRANTE TAMANDARÉ             |                      | Sim               | Não                 |           |
| <b>P</b> | 82       | Antiga Prefeitura Velha        | Centro Cultural / Casa de Cultura | ALMIRANTE TAMANDARÉ             | PREFEITURA MUNICIPAL | Não               | Não                 |           |
| P        | 11786    | Associação Cultural Líria      | Centro Cultural / Casa de Cultura | ALMIRANTE TAMANDARÉ             |                      | Sim               | Não                 |           |

| Cód Equipamento:                                        |                           |                                |                   |          |                |           |
|---------------------------------------------------------|---------------------------|--------------------------------|-------------------|----------|----------------|-----------|
| Nome:                                                   |                           |                                |                   |          |                |           |
| Tipo:                                                   |                           | V                              |                   |          |                |           |
| Mantenedor(a):                                          |                           | $\checkmark$                   |                   |          |                |           |
| Município: ALMIRANTE TAMANDARÉ                          | $\checkmark$              |                                |                   |          |                |           |
| Macroreginal:                                           |                           |                                |                   |          |                |           |
| Regional:                                               |                           |                                |                   |          |                |           |
| Pediu Subsídio:                                         |                           |                                |                   |          |                |           |
| Recebeu Subsídio:                                       |                           |                                |                   |          |                |           |
|                                                         | Pesquisar Limpar campos d | de pesquisa Cadastrar novo Equ | ipamento Cultural |          |                |           |
|                                                         | O sistema                 | permite expor                  | tar a lista dos   |          |                |           |
| Munisípio: ALMIRANTE TAMANDARÉ<br>html csv pdf Imprimir | equipamen                 | itos ativos em                 | diversas exte     | ensões.  |                |           |
| 10 vanistra(s) anoantrada(s)                            |                           |                                |                   |          | Mostrando pági | na 1 de 2 |
| Possibilita ordonar a lista do o                        | nuinamontos               | conforma o c                   | abacalha          |          |                | 2         |
| Pussibilità di della a lista de et                      | Juipamentos,              | comornie o c                   | abeçanıo          |          | Subsídio       |           |
| (Código, Nome, Tipo, Município                          | o, Mantenedoi             | r(a), Pediu Sul                | bsídio e          | Sim      | Não            |           |
| Recebeu Subsídio).                                      |                           |                                |                   | Não      | Não            |           |
| Lupa exibe os dados do equi                             | pamento.                  | ALMIRANTE TAMANDARÉ            | Opções dispo      | oníveis. |                |           |

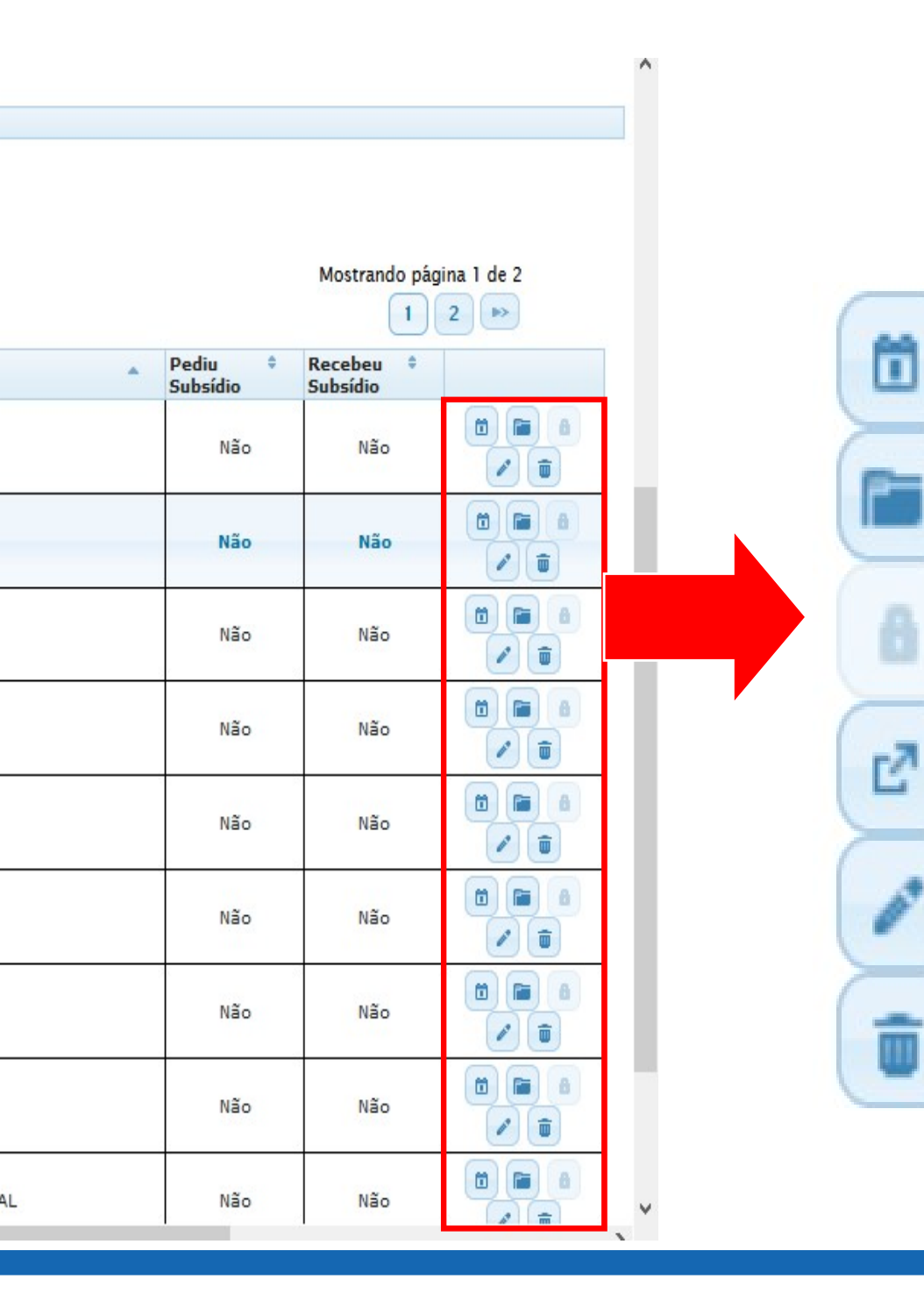

- Agenda Cultural
  - Inativar
- Este ícone está desativado temporariamente.
- Exibir solicitação de subsídio.
- Alterar
- Excluir

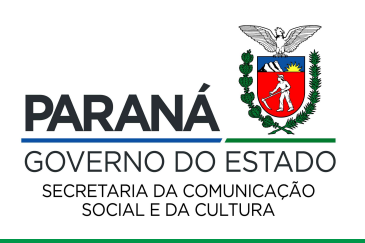

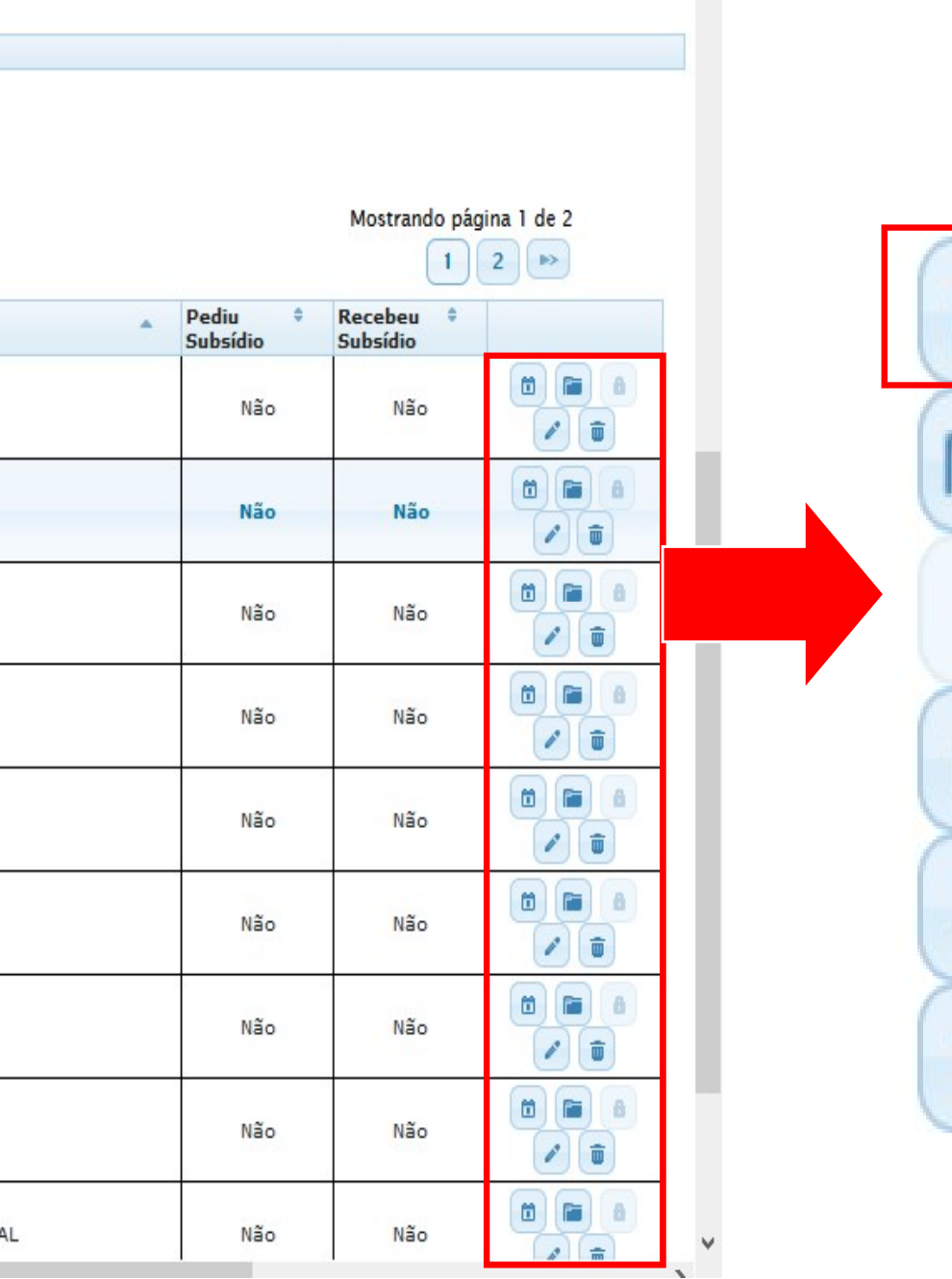

Λ.

Ľ 111

## - Agenda Cultural

## - Inativar

- Este ícone está desativado temporariamente.
- Exibir solicitação de subsídio.
- Alterar
- Excluir

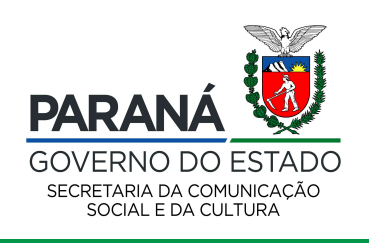

Cadastro E

#### Equipamentos Ativos Equip

Equipamentos Inativos Alter

Alterar Senha Ajuda Sair

Ξ

| genda Cultural                                       |                                                                                        |
|------------------------------------------------------|----------------------------------------------------------------------------------------|
| Codigo: 651                                          |                                                                                        |
| Tipo: Centro Comunitário / Associações               |                                                                                        |
| Nome: Centro de Atendimento Integral À Criança - CA  | JC                                                                                     |
| Município: ALMIRANTE TAMANDARÉ                       |                                                                                        |
| Agenda Atual Agenda Passada                          |                                                                                        |
| Agenda Atual                                         | + Adicionar agenda                                                                     |
| Não há a                                             | agenda cadastrada                                                                      |
| Possibilita adicionar uma nova agenda<br>Voltar para | a página de pesquisa                                                                   |
| ou pesquisar a agenua passada.                       | <b>PARANÁ</b><br>GOVERNO DO ESTADO<br>SECRETARIA DA COMUNICAÇÃO<br>SOCIAL E DA CULTURA |

| enda Cultural - Criar nova agenda |       |       |     |       |
|-----------------------------------|-------|-------|-----|-------|
| * Agenda Permanente:              | Sim   | • Não |     | ^     |
| * Publicar Agenda:                | Sim   | • Não |     |       |
| * Colocar em Destaque:            | Sim   | ● Não |     |       |
| * Descrição:                      |       |       |     |       |
| * Data Inicial:                   |       |       |     |       |
| Data Final:                       |       |       |     |       |
| Dias da Semana: 🗌                 | Dom 🗌 | Seg 🗌 | Ter | Qua 🗌 |
| Qui 🗌                             | Sex 🗌 | Sab   |     |       |
| Hora:                             |       |       |     |       |
| Classificação:                    |       |       |     |       |

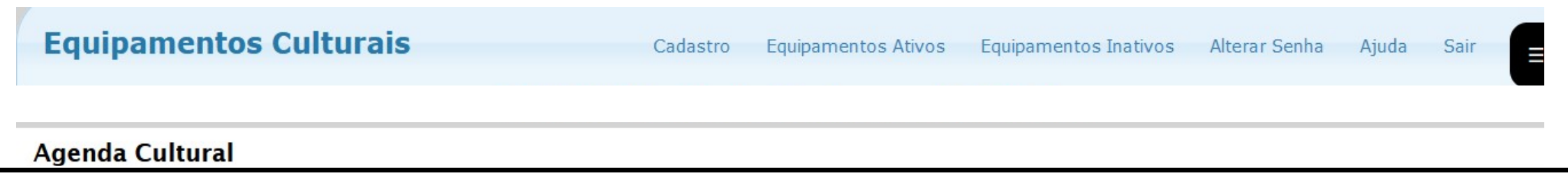

## **CAMPOS A SEREM PREENCHIDOS:**

Agenda Permanente – Para eventos de longa duração.

Publicar Agenda – Esta opção é publicada automaticamente assim que for salvo o evento, caso tenha informações que precisam ser verificadas antes da publicação sugerimos que clique na opção "não". Lembrando que só aparecerá o evento no APP quando for confirmada a publicação.
Colocar em Destaque - Evento que a instituição tem interesse que sobressaía dos demais eventos.
Descrição – Campo que possibilita detalhar, mostrar ou tornar conhecidas as características do evento de forma textual.

Data inicial - Quando inicia o evento, insira no formato data/mês/ano.

Data final – Quando finaliza o evento, insira no formato data/mês/ano.

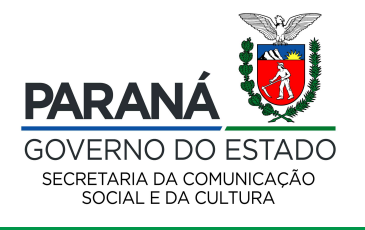

#### Agenda Cultural

Dias da Semana – Assinalar a caixa de seleção correspondente ao dia da semana.

Hora: Informar horário do evento.

**Classificação:** Os eventos são classificados de acordo com o porte, a abrangência, o perfil dos participantes ou período de realização, dentre outras categorias de análise. A classificação vai depender da forma que o evento é analisado, pois poderá ter diversas classificações.

Informações: Informar dados e assuntos sobre o evento.

Página da Agenda: Por gentileza deixar em branco, o campo será desativado futuramente.

**Ingressos:** Informar o preço do ingresso.

Site de Venda de Ingressos: Informar o site para aquisição do ingresso.

**Formas de Pagamento:** Informar a forma de pagamento, exemplo: Dinheiro, Cartão de Débito, etc.

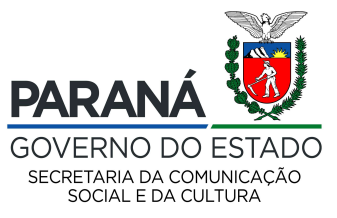

#### Agenda Cultural

**Área Cultural:** Poderá selecionar entre as opções: Artes Visuais, Audiovisual/Cinema, Circo, Dança, Literatura, Manifestações Populares, Tradicionais e Étnicas da Cultura, Música, Ópera, Patrimônio Cultural e Teatro.

**Origem da Informação:** Responsável por fornecer as informações sobre o evento. Exemplo: Assessoria de Comunicação, Imprensa.

Sinopse: Descrição abreviada e/ou resumo do evento em até 3000 caracteres.

**Imagem de Divulgação:** Poderá ser adicionadas imagens de divulgação. Sugerimos as extensões JPG, JPEG, PNG e BMP.

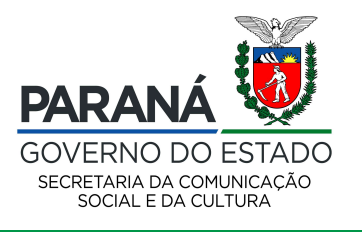

| Agenda Cultural                         |                                |                                                  |
|-----------------------------------------|--------------------------------|--------------------------------------------------|
| Codigo: 82                              |                                |                                                  |
| Tipo: Centro Cultural / Casa de Cultura |                                |                                                  |
| Nome: Antiga Prefeitura Velha           |                                |                                                  |
| Município: ALMIRANTE TAMANDARÊ          |                                |                                                  |
| Agenda Atual Agenda Passada             |                                |                                                  |
| Descrição da Agenda:                    |                                |                                                  |
| Data Inicial:                           |                                |                                                  |
|                                         |                                |                                                  |
| Data Final:                             |                                |                                                  |
|                                         | Pesquisar                      |                                                  |
|                                         | Voltar para página de pesquisa |                                                  |
| Dere verificer erende pessede realize   |                                |                                                  |
| Para verificar agenda passada, realize  |                                |                                                  |
| os filtros e clique em pesquisar.       |                                | 1.3.32-test                                      |
|                                         |                                | ΡΑΡΑΝΑ                                           |
|                                         |                                | GOVERNO DO ESTADO                                |
|                                         |                                | SECRETARIA DA COMUNICAÇÃO<br>SOCIAL E DA CULTURA |
|                                         |                                |                                                  |

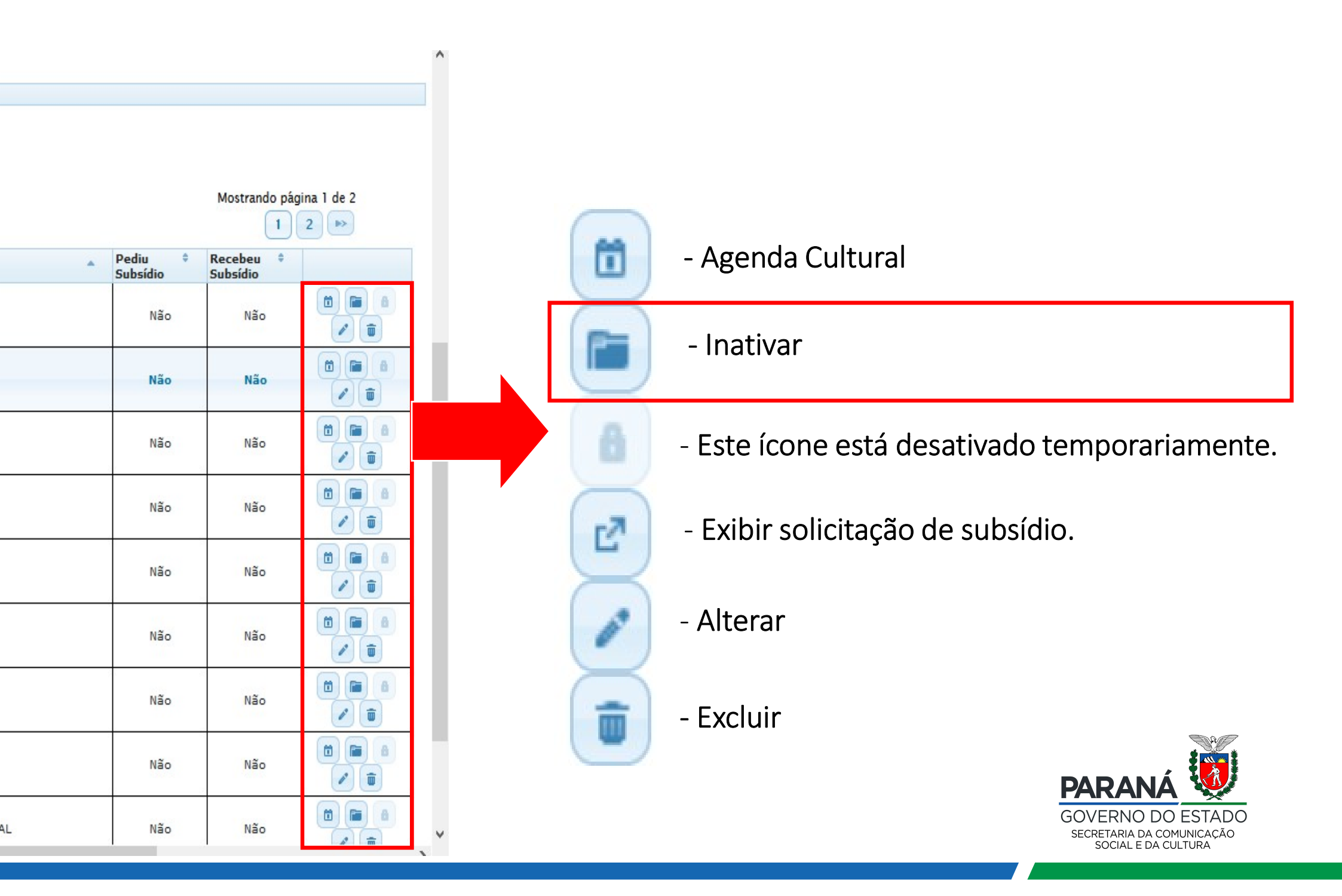

| none   | 20 | am sa dasaia inat                                  | ivar o                                          |                     |                      |                     | 120                 |  |  |
|--------|----|----------------------------------------------------|-------------------------------------------------|---------------------|----------------------|---------------------|---------------------|--|--|
| equipa | ag | nento cultural.                                    |                                                 | Município 🌼         | Mantenedor(a)        | Pediu •<br>Subsídio | Recebeu<br>Subsídio |  |  |
| 651    | 1  | Centro de Atendimento Integral À<br>Criança - CAIC | Centro Comunitário / Associações                | ALMIRANTE TAMANDARÉ | Prefeitura           | Não                 | Não                 |  |  |
| 655    | 5  | Ginásio de Esportes Buzatão                        | Centro de Artes e Esportes<br>Unificados - CEUs | ALMIRANTE TAMANDARÉ | Prefeitura           | Não                 | Não                 |  |  |
|        |    | Confirma                                           | inativar este Equipamento Cultu                 | ıral?               |                      | ×                   |                     |  |  |
| 1101   | 13 | CEU Almirante Tamanca<br>Deseja rea                | almente inativar este Equipamento               | Cultural?           |                      | Não                 | Não                 |  |  |
| 166    | 51 | Salão de Festas do Est<br>Joaquim Antônio Dalle lo |                                                 |                     | Sim Cancelar         | Não                 | Não                 |  |  |
|        | 4  | Centro de Convenções Edson Ricard                  | o Salão para Convenção                          | ALMIRANTE TAMANDARÉ | Prefeitura Municipal | Não                 | Não                 |  |  |

SECRETARIA DA COMUNICAÇÃO SOCIAL E DA CULTURA

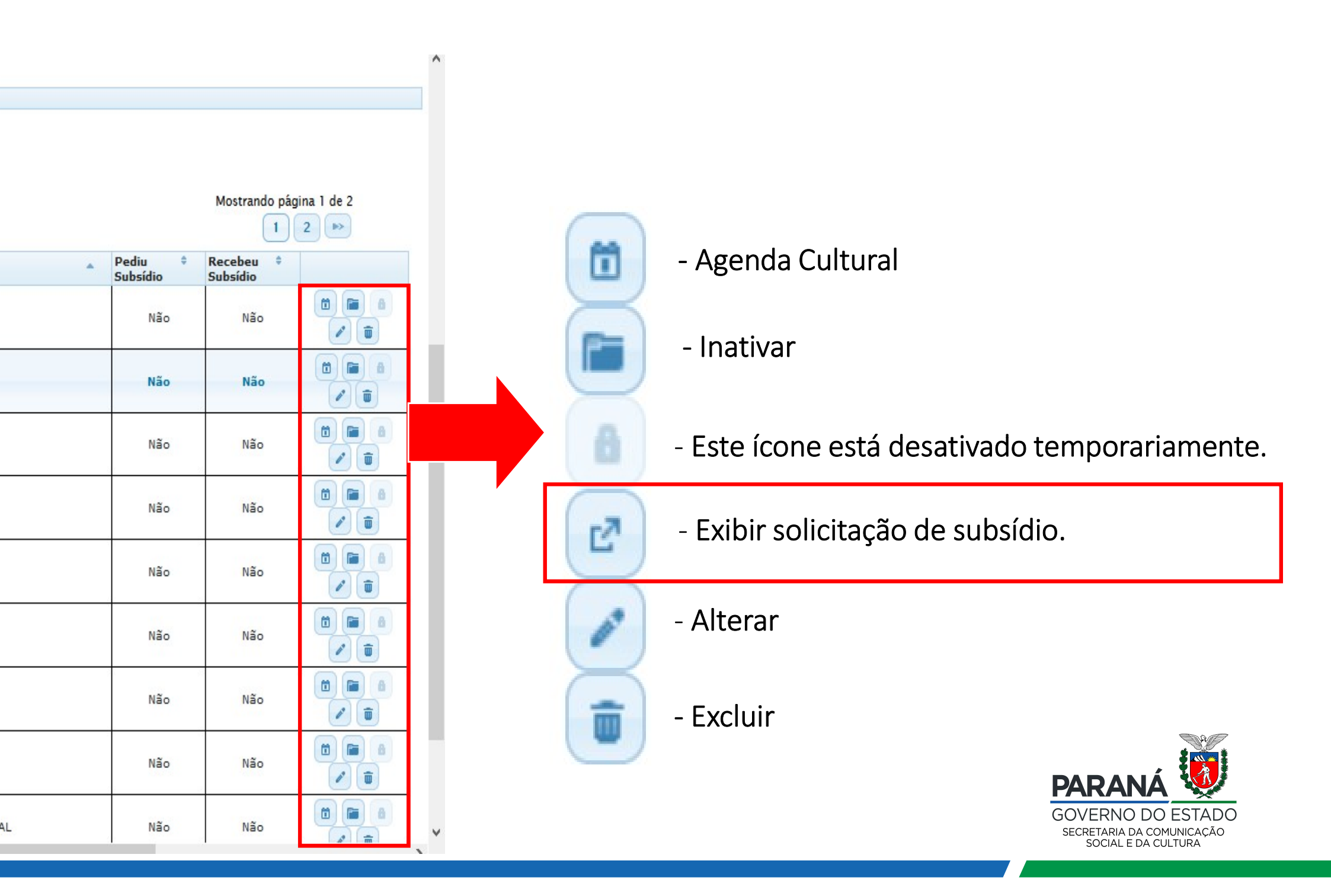

Esta opção apenas o gestor consegue acessar a solicitação de subsídio da

Lei Aldir Blanc (Lei nº14.017/2020).

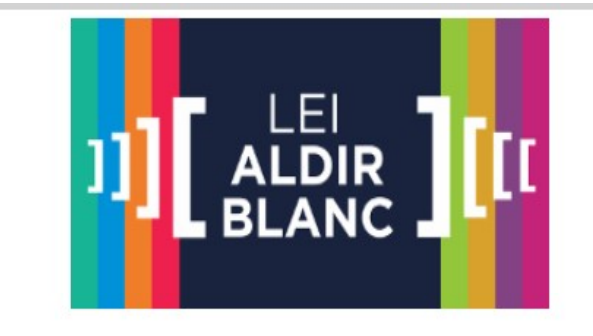

Subsídio Mensal para Espaços Culturais

Solicitação

Código Fase Tipo Enviada em Situação IP UserAgent

Identificação

Cód. Espaço Cultural Nome ou Razão Social CNPJ Tipo de Equipamento Tipo de Mantenedor Situação do Espaço Segmentos

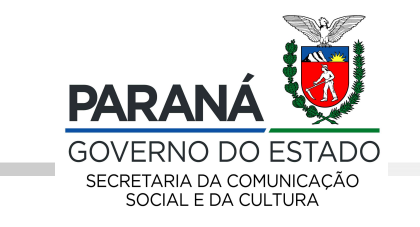

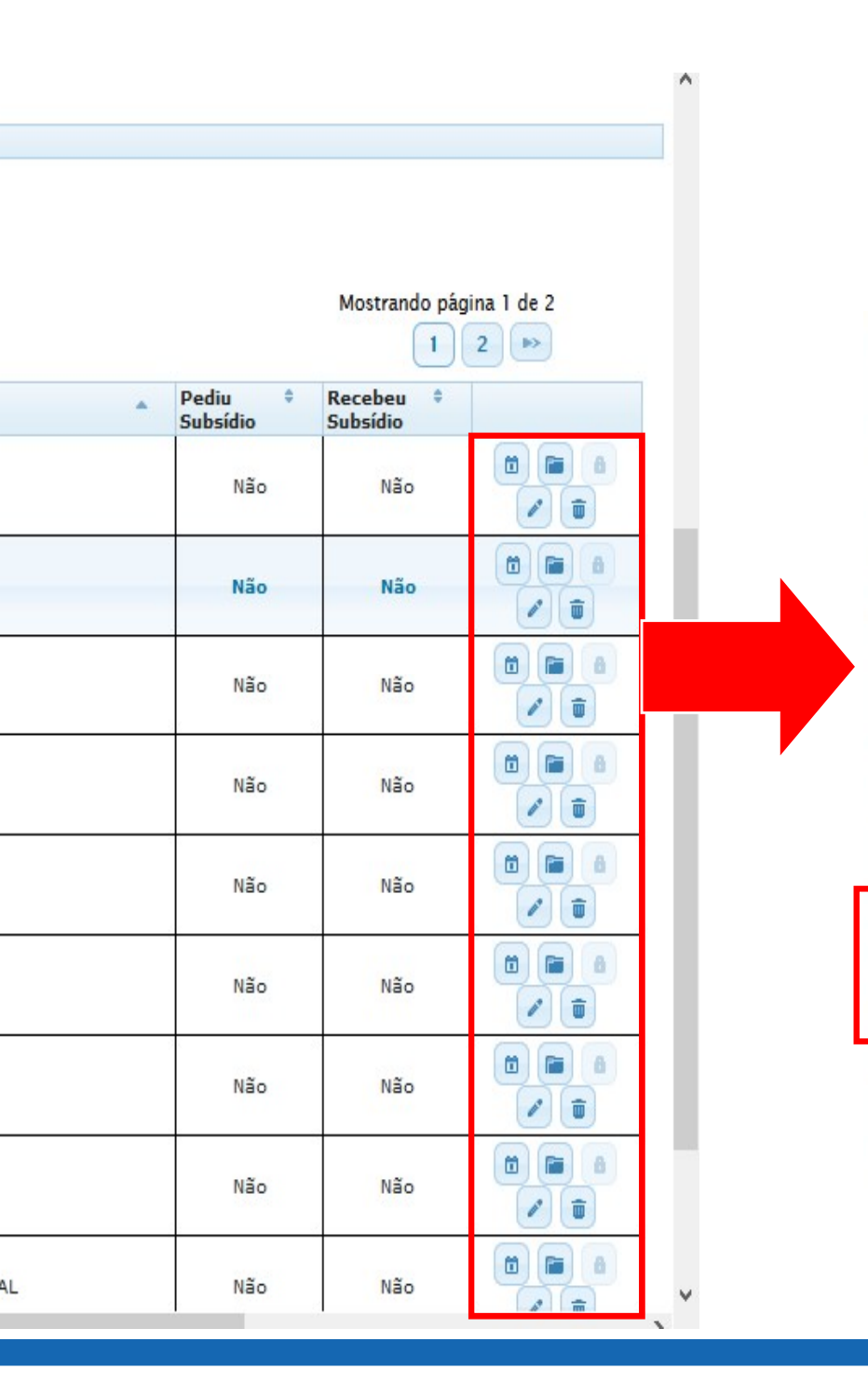

- Agenda Cultural
  - Inativar

Ô

Ľ

111

- Este ícone está desativado temporariamente.
- Exibir solicitação de subsídio.
- Alterar
- Excluir

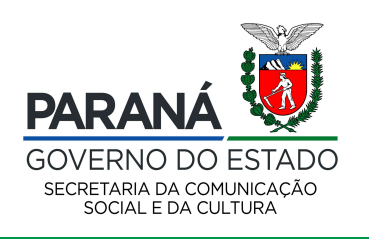

#### Cadastro Equipamentos Ativos Equipamentos Inativos Alterar Senha Ajuda Sair

## Alterar Equipamento Cultural

| Identificação Co | ontatos    | Acervos       | Atividades      | Recursos   | Serviços | Especificações | Histórico | Anexos | Usuários Autorizados |
|------------------|------------|---------------|-----------------|------------|----------|----------------|-----------|--------|----------------------|
|                  | Códig      | o: 651        |                 |            |          |                |           |        |                      |
|                  | *Nom       | e:            |                 |            |          |                |           |        |                      |
|                  | *Tip       | o: Centro (   | Comunitário / A | ssociações |          |                |           |        |                      |
| CNPJ do E        | Equipament | o:            |                 |            |          |                |           |        |                      |
| Tipo de          | Mantenedo  | r: Governo    | Municipal       |            |          | v              |           |        |                      |
| Nome do          | Mantenedo  | r: Prefeitura | a               |            |          |                |           |        |                      |
| CNPJ do          | Mantenedo  | or:           |                 |            |          |                |           |        |                      |
|                  | *CE        | P: 1          | 10              |            |          |                |           |        |                      |
|                  | *Municípi  | o: ALMIRA     | NTE TAMANDARÉ   |            |          |                | _         |        | ~                    |
|                  | *Endereç   | o: Rua        |                 |            | 3        | Número: 323    |           |        | PARANÁ               |
|                  |            |               |                 |            |          |                |           |        | GOVERNO DO ES        |

|                |                |             |                  |            |          |                |           |        |            |                      | С      | ampos que podem ser editado                       | s e/ou                       |
|----------------|----------------|-------------|------------------|------------|----------|----------------|-----------|--------|------------|----------------------|--------|---------------------------------------------------|------------------------------|
| Alterar Equipa | mento Cul      | tural       |                  |            |          |                |           |        |            |                      | a      | tualizados: IDENTIFICAÇÃO                         |                              |
| Identificação  | Contatos       | Acervos     | Atividades       | Recursos   | Serviços | Especificações | Histórico | Anexos | Usuários   | Autorizados          | a      |                                                   |                              |
|                | Códig          | o: 82       |                  |            |          |                |           |        |            |                      |        |                                                   |                              |
|                | *Nom           | •           |                  |            |          |                |           |        |            |                      |        |                                                   |                              |
|                | *Tip           | o: Centro C | ultural / Casa d | le Cultura |          |                |           |        |            |                      |        |                                                   |                              |
| CNP3 (         | lo Equipament  | :.          |                  |            |          |                |           |        |            |                      |        |                                                   |                              |
| Tipe           | de Mantenedo   | Coverno M   | Municipal        |            |          | V              |           |        |            |                      |        |                                                   |                              |
| Nome           | do Mantenedo   | PREFEITUR   | A MUNICIPAL      |            |          |                |           |        |            |                      |        |                                                   |                              |
| CNPJ           | do Mantenedo   | or:         |                  |            |          |                |           |        |            |                      |        |                                                   |                              |
|                | *CE            | P: -01      | 0                |            |          |                |           |        |            |                      |        |                                                   |                              |
|                | *Municípi      | o: ALMIRAN  | TE TAMANDARÉ     |            |          |                | _         |        |            |                      |        |                                                   |                              |
|                | *Endereg       |             |                  |            | *        | Número: 1      |           |        |            |                      |        |                                                   |                              |
|                | Complement     | io:         |                  |            |          |                |           |        |            |                      |        |                                                   |                              |
|                | Baim           | o: Centro   |                  |            |          |                |           |        |            |                      |        |                                                   |                              |
|                | Latitud        | •:          |                  | Longitude: |          |                |           |        |            |                      |        |                                                   |                              |
|                | Data de criaçã | o:          | (dd/mm/          | aaaa)      |          |                |           |        |            |                      |        |                                                   |                              |
| Data d         | e encerrament  |             | (dd/mm/          | aaaa)      |          |                |           |        |            |                      |        |                                                   |                              |
|                | Ano de cadastr | 0: 1998     |                  |            |          |                |           |        |            |                      |        |                                                   |                              |
|                | Descriçã       | 0:          |                  |            |          |                |           |        |            |                      |        |                                                   |                              |
|                |                |             |                  |            |          |                |           |        |            |                      |        |                                                   |                              |
|                |                |             |                  |            |          |                |           |        |            |                      |        |                                                   |                              |
|                |                |             |                  |            |          |                |           |        |            |                      |        |                                                   |                              |
|                |                |             |                  |            |          |                |           | Gr     | ravar volt | tar para tela de pes | iquisa | PARANA                                            |                              |
| /              |                |             |                  |            |          |                |           |        |            |                      |        | GOVERNO DO<br>SECRETARIA DA COM<br>SOCIAL E DA CU | ESTADO<br>IUNICAÇÃO<br>LTURA |

## Campos que podem ser editados e/ou

## atualizados: CONTATOS

| Alterar Equipamento Cultural                                |                                                      |                             |                |
|-------------------------------------------------------------|------------------------------------------------------|-----------------------------|----------------|
| Identificação Contatos Acervos Atividades Recursos Serviços | Especificações Histórico Anexos Usuários Autorizados |                             |                |
| Tipo Contato:                                               |                                                      |                             |                |
| Contato:                                                    | Adicionar                                            |                             |                |
| Grupo Contato<br>Telefones                                  | Tipo Contato<br>Telefone                             | Contato (041)               |                |
| Visitação                                                   | Horário de Funcionamento                             | 8;00 - 12:00/ 13:00 - 17;00 |                |
|                                                             |                                                      |                             |                |
|                                                             | Gravar voltar para tela de pesquisa                  |                             |                |
|                                                             |                                                      |                             |                |
|                                                             |                                                      |                             |                |
| Portal da Cultura - Gestor Municipal                        |                                                      | 14                          | 1.3.32-test 🗯  |
|                                                             |                                                      |                             | inanan teat pr |

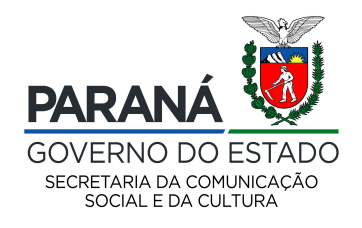

| Identificação Contatos        | Acervos Atividades      | Recursos | Serviços | Especificações | Histórico | Anexos | Usuários Auto | Campos que r   | nodem s | er editados e/ou    |
|-------------------------------|-------------------------|----------|----------|----------------|-----------|--------|---------------|----------------|---------|---------------------|
| Marque os tipos de acervos qu | ue o Equipamento possui |          |          |                |           |        |               |                |         |                     |
| Acervos audiovisuais          | Quantidade:             |          |          |                |           |        |               | atualizados: A | CERVOS  | 6                   |
| Arquivos Públicos             | Quantidade:             |          |          |                |           |        |               | L              |         |                     |
| Artesanato                    | Quantidade:             |          |          |                |           |        |               |                |         |                     |
| Bandeiras                     | Quantidade:             |          |          |                |           |        |               |                |         |                     |
| Catálogo                      | Quantidade:             |          |          |                |           |        |               |                |         |                     |
|                               | Quantidade:             |          |          |                |           |        |               |                |         |                     |
| Desenhos                      | Quantidade:             |          |          |                |           |        |               |                |         |                     |
|                               | Quantidade:             |          |          |                |           |        |               |                |         |                     |
|                               | Quantidade:             |          |          |                |           |        |               |                |         |                     |
| Filmes                        | Quantidade:             |          |          |                |           |        |               |                |         |                     |
| Folhetos                      | Quantidade:             |          |          |                |           |        |               |                |         |                     |
| Fotografias                   | Quantidade:             |          |          |                |           |        |               |                |         |                     |
|                               | Quantidade:             |          |          |                |           |        |               |                |         |                     |
| Gibis                         | Quantidade:             |          |          |                |           |        |               |                |         |                     |
| Jogos Pedagógicos             | Quantidade:             |          |          |                |           |        |               |                |         |                     |
|                               | Quantidade:             |          |          |                |           |        |               |                |         |                     |
| Obras de Arte                 | Quantidade:             |          |          |                |           |        |               |                |         |                     |
| Pinturas                      | Quantidade:             |          |          |                |           |        |               |                |         |                     |
| Recortes                      | Quantidade:             |          |          |                |           |        |               |                |         | PARANÁ 😻            |
|                               | Quantidade:             |          |          |                |           |        |               |                |         | GOVERNO DO ESTADO   |
| Slides                        | Quantidade:             |          |          |                |           |        |               |                |         | SOCIAL E DA CULTURA |

## Campos que podem ser editados e/ou

## atualizados: ATIVIDADES

#### Alterar Equipamento Cultural

| 16 P & R & B & B & B & B & B & B & B & B & B               |                                                          |                |  |  |  |  |  |  |  |  |  |  |  |
|------------------------------------------------------------|----------------------------------------------------------|----------------|--|--|--|--|--|--|--|--|--|--|--|
| Identificação Contatos Acervos Atividades Recursos Serviço | ços Especificações Histórico Anexos Usuários Autorizados |                |  |  |  |  |  |  |  |  |  |  |  |
| Marque os tipos de atividades que o Equipamento possui     |                                                          |                |  |  |  |  |  |  |  |  |  |  |  |
| Apresentações Artísticas                                   | Apresentações Cênicas                                    |                |  |  |  |  |  |  |  |  |  |  |  |
| Apresentações de Arquivos Audiovisuais                     | Apresentações Musicais                                   |                |  |  |  |  |  |  |  |  |  |  |  |
| Atividades Culturais                                       | Atividades de Pesquisa                                   |                |  |  |  |  |  |  |  |  |  |  |  |
| Atividades Esportivas                                      | Atividades Lúdicas - Lazer e Aprendizagem                |                |  |  |  |  |  |  |  |  |  |  |  |
| Atividades Recreativas                                     |                                                          |                |  |  |  |  |  |  |  |  |  |  |  |
| Cursos Exposição Comercial e Agrícola                      |                                                          |                |  |  |  |  |  |  |  |  |  |  |  |
| Exposições de Artes Plásticas                              |                                                          |                |  |  |  |  |  |  |  |  |  |  |  |
|                                                            | Langamentos de Livros                                    |                |  |  |  |  |  |  |  |  |  |  |  |
|                                                            | Palestras                                                |                |  |  |  |  |  |  |  |  |  |  |  |
| Projeções de Filmes                                        |                                                          |                |  |  |  |  |  |  |  |  |  |  |  |
|                                                            |                                                          |                |  |  |  |  |  |  |  |  |  |  |  |
|                                                            |                                                          |                |  |  |  |  |  |  |  |  |  |  |  |
|                                                            | Voitar para tela de pesquisa                             |                |  |  |  |  |  |  |  |  |  |  |  |
| Portal da Cultura - Gestor Municipal                       |                                                          | v1.3.32-test 🖨 |  |  |  |  |  |  |  |  |  |  |  |
|                                                            |                                                          |                |  |  |  |  |  |  |  |  |  |  |  |
|                                                            |                                                          |                |  |  |  |  |  |  |  |  |  |  |  |

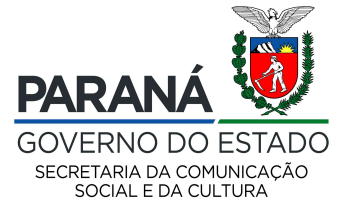

| Methodskie       Contatols       Anverse       Mutikates       Envigos       Especificações       Materiases       Interpreter de predimente predimente predime                                                                       | Alterar Equipamento Cultu      | ral                     |               |                    |           |        |               | Campos que podem ser editados e/ou |
|----------------------------------------------------------------------------------------------------|--------------------------------|-------------------------|---------------|--------------------|-----------|--------|---------------|------------------------------------|
| Marque os tipos de recursos que o Eujos de recursos que o Eujos de recursos de recursos de | Identificação Contatos /       | Acervos Atividades Re   | cursos Servio | cos Especificações | Histórico | Anexos | Usuários Auto | atualizados: PECUPSOS              |
| Importe de form       Quétides         Importe de form       Quétides         Importe de form       Quétides         Importe de form       Quétides         Importe de form       Quétides         Importe de form       Quétides         Importe de form       Quétides         Importe de formation       Quétides         Importe de formation       Quétides                                                                                                    | Marque os tipos de recursos qu | ie o Equipamento possui |               |                    |           |        |               | atualizados. RECORSOS              |
| I waita and intervention       Quantadati intervention         I waita and intervention       Quantadati intervention         Quantadati intervention       Quantadati intervention         Quantadati intervention       Quantadati intervention                                                                                                    | Aparelho de Som                | Quantidade:             |               |                    |           |        |               |                                    |
| Initial       Question         Question       Question         Question       Question         Questi                                                                                                    | Area em m2                     | Quantidade:             |               |                    |           |        |               |                                    |
| Bibliotes       Quartidate:         Catine de Tradução Simulates       Quartidate:         Catine de Tradução Simulates       Quartidate:         Catine de Tradução:       Catine: </td <td>□_<sub>Ateli≜</sub></td> <td>Quantidade:</td> <td></td> <td></td> <td></td> <td></td> <td></td> <td></td>                                                                                                    | □_ <sub>Ateli≜</sub>           | Quantidade:             |               |                    |           |        |               |                                    |
| Cabira 6s Tradução Simulánea       Queitódea         Camará       Queitódea         Camará                                                                                                    | Biblioteca                     | Quantidade: 1           |               |                    |           |        |               |                                    |
| Camará       Queitóde:         Cámará de Vídeo       Queitóde:         Cámará Fotopáfica       Queitóde:         Capacidade de Público       Queitóde:         Camputador       Queitóde:         Camputador       Queitóde:         Capacidade de Súbico       Queitóde:         Camputador       Queitóde:         Capacidade de Súbico       Queitóde:         Camputador       Queitóde:         Capacidade de Súbico       Queitóde:         Capacidade de Súbico       Queitóde:         Capacidade de Súbico       Queitóde:         Capacidade de Súbico       Queitóde:         Capacidade de Súbico       Queitóde:         Capacidade de Súbico       Queitóde:         Capacidade de Súbico       Queitóde:         Capacidade de Súbico       Queitóde:         Capacidade de Súbico       Queitóde:         Capacidador Fotopáfico       Queitóde:         Queitóde:       Queitóde:         Capacidade de Súbico       Queitóde:         Capacidador Fotopáfico       Queitóde:         Queitóde:       Queitóde:                                                                                                    | Cabine de Tradução Simultânea  | Quantidade:             |               |                    |           |        |               |                                    |
| Cimera de Video       Queridade:         Cimera Fotopáfica       Queridade:         Computador       Queridade:         Computador                                                                                                    | Camarim                        | Quantidade:             |               |                    |           |        |               |                                    |
| Cfamers Fotográfica       Quantidade:         Coppudador       Quantidade:         Compudador       Quantidade:         Compudador       Quantidade:         Equipamento de Iluminação       Quantidade:         Quantidade:       Quantidade:         Computador       Quantidade:         Quantidade:       Quantidade:         Computador       Quantidade:         Quantidade:       Quantidade:         Quantidade:       Quantidade:         Quantidade:       Quantidade:         Quantidade:       Quantidade:         Quantidade:       Quantidade:         Quantidade:       Quantidade:         Quantidade:       Quantidade:         Quantidade:       Quantidade:         Inpressora       Quantidade:         Quantidade:       Quantidade:         Inpressora       Quantidade:         Quantidade:       Quantidade:         Information:       Quantidade:         Quantidade:       Quantidade:         Quantidade:       Quantidade:         Quantidade:       Quantidade:         Quantidade:       Quantidade:         Quantidade:       Quantidade:         Quantidade:       Q                                                                                                    | Câmera de Vídeo                | Quantidade:             |               |                    |           |        |               |                                    |
| Capacidade de Público       Quantidade:         Computador       Quantidade:         Equipamento de Iluminação       Quantidade:         Equipamento de Stornização       Quantidade:         Gráfica       Quantidade:         Inspressora       Quantidade:         Inspressora       Quantidade:         Inspressora       Quantidade:         Instrumentos Musicais       Quantidade:         Instrumentos Musicais       Quantidade:         Instrumentos Musicais       Quantidade:         Indicofore       Quantidade:         Indiculos para Exposição       Quantidade:         Indiculos para Exposição       Quantidade:                                                                                                    | Câmera Fotográfica             | Quantidade:             |               |                    |           |        |               |                                    |
| Computador Quantidade:   Equipamento de Iluminação Quantidade:   Equipamento de Sonorização Quantidade:   Gráfica Quantidade:   Impressore Quantidade:   Impressore Quantidade:   Instrumentos Musicais Quantidade:   Quantidade: Quantidade:   Instrumentos Musicais Quantidade:   Instrumentos Musicais Quantidade:   Quantidade: Quantidade:   Instrumentos Musicais Quantidade:   Quantidade: Quantidade:   Quantidade:<                                                                                                    | Capacidade de Público          | Quantidade:             |               |                    |           |        |               |                                    |
| Equipamento de Iluminação Quentidade:   Equipamento de Iluminação Quentidade:   Gráfica Quentidade:   Impressora Quentidade:   Quentidade: Quentidade:   Instrumentos Musicais Quentidade:   Quentidade: Quentidade:   Quentidade: Quentidade: <td></td> <td>Quantidade:</td> <td></td> <td></td> <td></td> <td></td> <td></td> <td></td>                                                                                                    |                                | Quantidade:             |               |                    |           |        |               |                                    |
| Equipamento de Sonorização Quantidade:   Gráfica Quantidade:   Impressora Quantidade:   Instrumentos Musicais Quantidade:   Quantidade: Quantidade:   Instrumentos Musicais Quantidade:   Quantidade: Quantidade:   Instrumentos Musicais Quantidade:   Quantidade: Quantidade:   Instrumentos Musicais Quantidade:   Quantidade: Quantidade:   Instrumentos Musicais Quantidade:   Quantidade: Quantidade:   Instrumentos Musicais Quantidade:   Instrumentos Musicais Quantidade:                                                                                                    | Equipamento de Iluminação      | Quantidade:             |               |                    |           |        |               |                                    |
| Gráfica Quantidade:   Impressora Quantidade:   Instrumentos Musicais Quantidade:   Quantidade: Quantidade:   Laboratório Fotográfico Quantidade:   Quantidade: Quantidade:   Microfrone Quantidade:   Microfrone Quantidade:   Microfrone Quantidade:   Microfrone Quantidade:   Microfrone Quantidade:   Microfrone Quantidade:   Microfrone Quantidade:                                                                                                    | Equipamento de Sonorização     | Quantidade:             |               |                    |           |        |               |                                    |
| Impressora Quantidade   Instrumentos Musicais Quantidade   Laboratório Fotográfico Quantidade   Microfone Quantidade   Quantidade Quantidade   Microfone Quantidade   Quantidade Quantidade                                                                                                    | Gráfica                        | Quantidade:             |               |                    |           |        |               |                                    |
| Instrumentos Musicais Quantidade:   Laboratório Fotográfico Quantidade:   Microfone Quantidade:   Módulos para Exposição Quantidade:                                                                                                    |                                | Quantidade:             |               |                    |           |        |               |                                    |
| Laboratório Fotográfico Quantidade:   Microfone Quantidade:   Módulos para Exposição Quantidade:                                                                                                    | Instrumentos Musicais          | Quantidade:             |               |                    |           |        |               |                                    |
| Microfone     Quantidade:       Módulos para Exposição     Quantidade:                                                                                                    | Laboratório Fotográfico        | Quantidade:             |               |                    |           |        |               |                                    |
| Quantidade: Quantidade: GOVERNO DO ESTADO                                                                                                    |                                | Quantidade:             |               |                    |           |        |               | ραρακιά                            |
|                                                                                                    | Módulos para Exposição         | Quantidade:             |               |                    |           |        |               | GOVERNO DO ESTADO                  |

SECRETARIA DA COMUNICAÇÃO SOCIAL E DA CULTURA

| Alterar Equipamento Cultural                                |                              |              | Campos o<br>atualizado      | que podem :<br>os: SERVIÇ | ser editados e/ou<br>OS                          |
|-------------------------------------------------------------|------------------------------|--------------|-----------------------------|---------------------------|--------------------------------------------------|
|                                                             |                              |              |                             |                           |                                                  |
| Identificação Contatos Acervos Atividades Recursos Serviços | Especificações Histórico Ane | xos Usuarios | Autorizados                 |                           |                                                  |
| Marque os tipos de servicos que o Equipamento possui        |                              |              |                             |                           |                                                  |
|                                                             |                              |              |                             |                           |                                                  |
| Acessibilidade                                              | Apresentações de Dança       |              |                             |                           |                                                  |
| Apresentações Folclóricas                                   | Apresentações Musicais       |              |                             |                           |                                                  |
|                                                             |                              |              |                             |                           |                                                  |
| Apresentações Teatrais                                      | ∐Atendimento a Escolas       |              |                             |                           |                                                  |
|                                                             |                              |              |                             |                           |                                                  |
|                                                             |                              |              |                             |                           |                                                  |
| Cursos                                                      | Encontros Culturais          |              |                             |                           |                                                  |
|                                                             | Estacionamento Gratuito      |              |                             |                           |                                                  |
| ExiDições de Video                                          |                              |              |                             |                           |                                                  |
|                                                             | Internet Wifi                |              |                             |                           |                                                  |
|                                                             |                              |              |                             |                           |                                                  |
| Lançamentos de Livros                                       | Lanchonete/Bar               |              |                             |                           |                                                  |
|                                                             | Palestras                    |              |                             |                           |                                                  |
|                                                             | □                            |              |                             |                           |                                                  |
| └──Projeções de Filmes                                      | Sanitários                   |              |                             |                           |                                                  |
|                                                             |                              |              |                             |                           |                                                  |
|                                                             |                              |              |                             |                           |                                                  |
|                                                             |                              | Gravar       | oltar para tela de pesquisa |                           |                                                  |
|                                                             |                              |              |                             |                           |                                                  |
| Portal da Cultura - Gestor Municipal                        |                              |              |                             |                           |                                                  |
|                                                             |                              |              |                             |                           |                                                  |
|                                                             |                              |              |                             |                           | PARANÁ<br>GOVERNO DO ESTADO                      |
|                                                             |                              |              |                             |                           | SECRETARIA DA COMUNICAÇÃO<br>SOCIAL E DA CULTURA |

| lterar Equipamento Cultu                      | ral       |                  |              |          |                | Campos que podem ser editados e/ou |        |             |                             |
|-----------------------------------------------|-----------|------------------|--------------|----------|----------------|------------------------------------|--------|-------------|-----------------------------|
| Identificação Contatos                        | Acervos   | Atividades       | Recursos     | Serviços | Especificações | Histórico                          | Anexos | Usuários Au | atualizados: ESPECIFICAÇÕES |
| Marque as especificações do Ec                | quipament | 0                |              |          |                |                                    |        |             |                             |
| Ano de Fundação                               | Desc      | rição: 1983      |              |          |                |                                    |        |             |                             |
| Ano de Reforma                                | Desc      | rição:           |              |          |                |                                    |        |             |                             |
| CNPJ do Equipamento                           | Desc      | rição:           |              |          |                |                                    |        |             |                             |
| CNPJ do Mantenedor                            | Desc      | rição:           |              |          |                |                                    |        |             |                             |
| Z <sub>Entrada</sub> Gratuita                 | Desc      | rição: Gratuita  |              |          |                |                                    |        |             |                             |
| Bistado de conservação                        | Desc      | rição:           |              |          |                |                                    |        |             |                             |
| Forma de Pagamento                            | Desc      | rição:           |              |          |                |                                    |        |             |                             |
| Link para a Página                            | Desc      | rição:           |              |          |                |                                    |        |             |                             |
| Nome do Mantenedor                            | Desc      | rição: PREFEITUR | RA MUNICIPAL |          |                |                                    |        |             |                             |
|                                               | Desc      | rição:           |              |          |                |                                    |        |             |                             |
| Pertence a                                    | Desc      | rição:           |              |          |                |                                    |        |             |                             |
| Razão Social                                  | Desc      | rição:           |              |          |                |                                    |        |             |                             |
| Responsável pelo Equipamento                  | Desc      | rição:           |              |          |                |                                    |        |             |                             |
| Tipo de Acervo                                | Desc      | rição:           |              |          |                |                                    |        |             |                             |
| Tipo de Centro Cultural ou Casa<br>de Cultura | Desc      | rição:           |              |          |                |                                    |        |             |                             |
| Tipo de Iluminação                            | Desc      | rição:           |              |          |                |                                    |        |             |                             |
| Tipo de Imóvel                                | Desc      | rição:           |              |          |                |                                    |        |             |                             |
|                                               |           |                  |              |          |                |                                    |        |             |                             |

SECRETARIA DA COMUNICAÇÃO SOCIAL E DA CULTURA

## Campos que podem ser visualizado: HISTÓRICO

#### Alterar Equipamento Cultural

| Identificação | Contatos                               | Acervos | Atividades | Recursos | Serviços | Especificações | Histórico | Anexos | Usuários Autorizados |  |
|---------------|----------------------------------------|---------|------------|----------|----------|----------------|-----------|--------|----------------------|--|
|               | Nenhum histórico para este equipamento |         |            |          |          |                |           |        |                      |  |
|               | Gravar Voltar para tela de pesquisa    |         |            |          |          |                |           |        |                      |  |

| Portal da Cultura - Gestor Municipal | v1.3.32-test 🛹 |
|--------------------------------------|----------------|
|                                      |                |

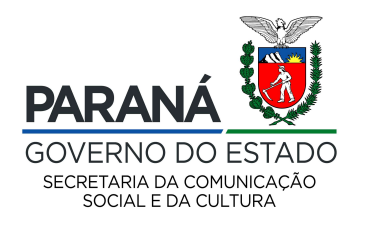

Campos que podem ser editados e/ou

atualizados: ANEXOS

| pamento Cu     | Itural                        |                                                                                      |                                                                                                    |                                                                                               |                                                                                                    |                                                                                                    |                                                                                                    |                                                                                                    |
|----------------|-------------------------------|--------------------------------------------------------------------------------------|----------------------------------------------------------------------------------------------------|-----------------------------------------------------------------------------------------------|----------------------------------------------------------------------------------------------------|----------------------------------------------------------------------------------------------------|----------------------------------------------------------------------------------------------------|----------------------------------------------------------------------------------------------------|
| Contatos       | Acervos                       | Atividades                                                                           | Recursos                                                                                                    | Serviços                                                                                      | Especificações                                                                                               | Histórico                                                                                                    | Anexos                                                                                                    | Usuários Autorizados                                                                                                    |
|                | Arquivos permi<br>Desc<br>Arc | Tipo: Imag<br>Imag<br>tidos:<br>rrição:<br>quivo: Browse.                            | gem Principal                                                                                                    | cted.                                                                                         |                                                                                                    |                                                                                                    |                                                                                                    | Enviar arquivo Limpar campos                                                                                                    |
|                |                               |                                                                                      |                                                                                                    |                                                                                               |                                                                                                    |                                                                                                    |                                                                                                    | Nenhum anexo adicionado                                                                                                    |
| Тіро           |                               | Descrição                                                                            |                                                                                                    |                                                                                               |                                                                                                    |                                                                                                    |                                                                                                    |                                                                                                    |
|                |                               |                                                                                      |                                                                                                    |                                                                                               |                                                                                                    |                                                                                                    | C                                                                                                    | iravar Voltar para tela de pesquisa                                                                                                    |
| ura - Gestor M | unicipal                      |                                                                                      |                                                                                                    |                                                                                               |                                                                                                    |                                                                                                    |                                                                                                    | v1.3.32-test 🚜                                                                                                    |
|                | Contatos<br>Contatos<br>Tipo  | pamento Cultural Contatos Acervos Arquivos permi Desc Ar Tipo ura - Gestor Municipal | pamento Cultural Contatos Acervos Atividades Tipo:  Imag Arquivos permitidos: Descrição: Arquivo: Browse Tipo Descrição ura - Gestor Municipal | pamento Cultural         Contatos       Acervos       Atividades       Recursos         Tipo: | pamento Cultural         Contatos       Acervos       Atividades       Recursos       Serviços         Tipo: | pamento Cultural         Contatos       Acervos       Atividades       Recursos       Serviços       Especificações         Tipo: | pamento Cultural           Contatos         Acervos         Atividades         Recursos         Serviços         Especificações         Histórico           Tipo: | pam ento Cultural         Contatos       Acervos       Atividades       Recursos       Serviços       Especificações       Histórice       Anexos         Tipe: |

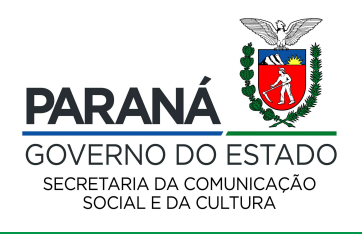

|                                                                                                    | USUÁRIOS AUTORIZADOS   Sugerimos       |
|----------------------------------------------------------------------------------------------------|----------------------------------------|
|                                                                                                    | que verifique com a equipe responsável |
| Alterar Equipamento Cultural                                                                                     | pelo Sic Cultura                       |
| Identificação Contatos Acervos Atividades Recursos Serviços Especificações Histórico Anexos Usuários Autorizados | (contatosic@secc.pr.gov.br)            |

Autorizar:

Usuários locais autorizados

| Nome usuário                    | Cha         | ive de acesso | Autorizado por              | Autorizado em                     |   |
|---------------------------------|-------------|---------------|-----------------------------|-----------------------------------|---|
|                                 |             |               |                             | 13/08/2019 12:37                  |   |
|                                 |             |               |                             | 18/06/2019 16:14                  |   |
|                                 |             |               |                             | 09/08/2018 12:07                  | Û |
|                                 |             |               |                             | 08/08/2018 10:03                  |   |
|                                 |             |               |                             | 28/11/2017 10:05                  | 1 |
|                                 |             |               |                             | 21/02/2017 18:02                  |   |
| tos autorizados (usuários LDAP) | · · · · · · |               |                             |                                   |   |
| Município                       | Órgão       | Departamento  | Autorizado por              | Autorizedo em<br>10/08/2012 10:22 |   |
|                                 |             |               |                             |                                   |   |
|                                 |             | Gravar        | oltar para tela de pesquisa |                                   |   |

Portal da Cultura - Gestor Municipal

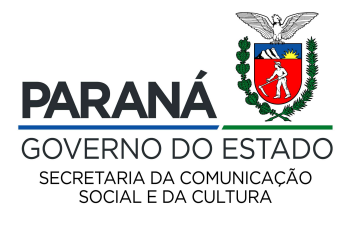

v1.3.32-test 🖨

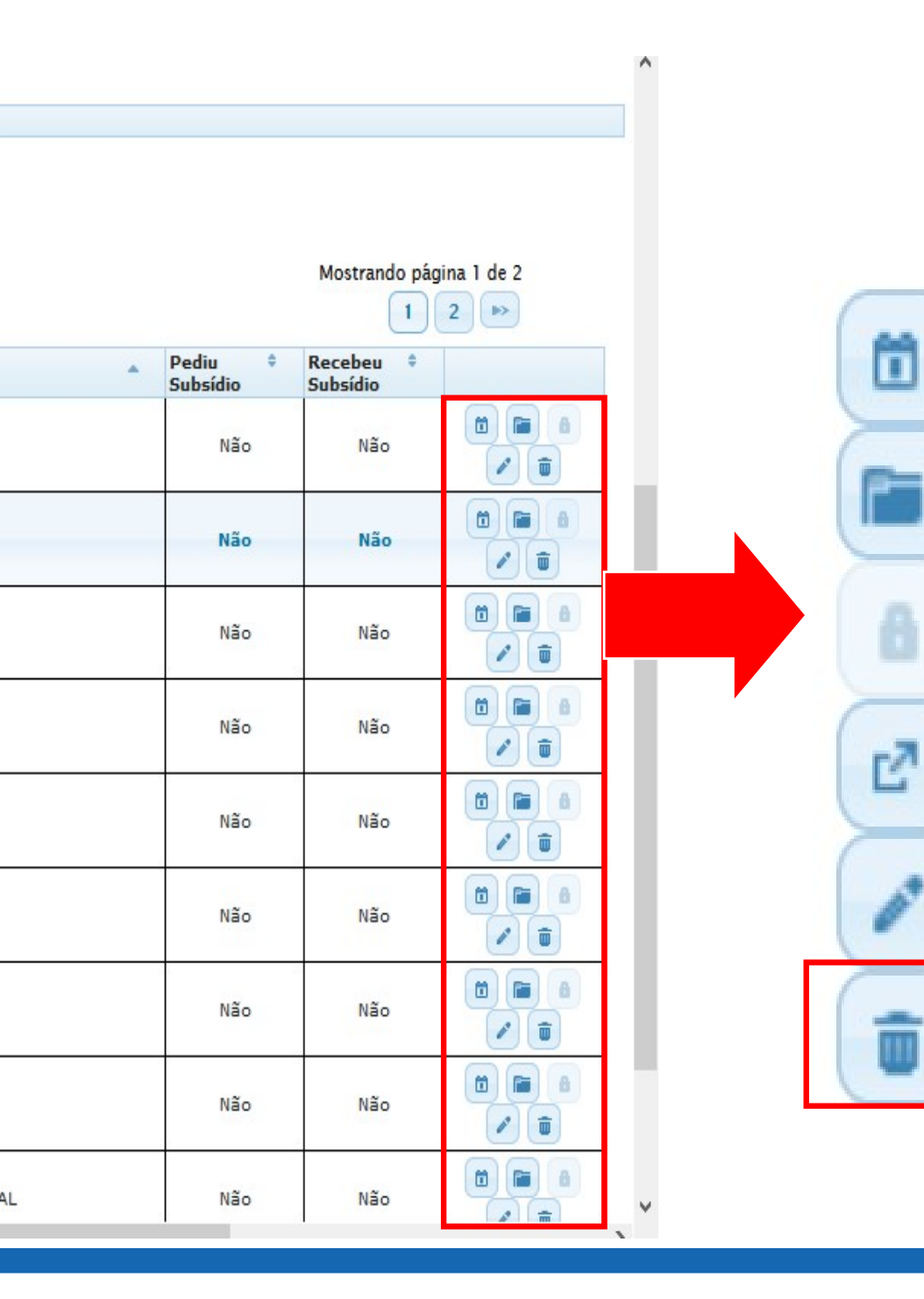

- Agenda Cultural
- Inativar
- Este ícone está desativado temporariamente.
- Exibir solicitação de subsídio.

- Alterar

- Excluir

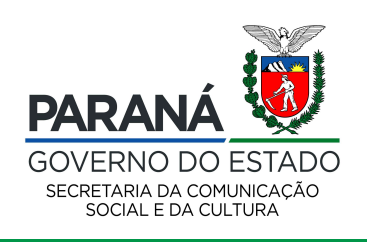

#### Detalhes do Equipamento Cultural - Antiga Prefeitura Velha

| Identificação    | Contatos                                                            | Acervos        | Atividades        | Recursos   | Serviços | Especificaçães | Histórico | Anexos      | Usuários autorizados                            |  |  |  |  |
|------------------|---------------------------------------------------------------------|----------------|-------------------|------------|----------|----------------|-----------|-------------|-------------------------------------------------|--|--|--|--|
|                  | Códi                                                                | qo: 82         |                   |            |          |                |           |             |                                                 |  |  |  |  |
| No               | me Equipamer                                                        | ito: Antiga Pr | efeitura Velha    |            |          |                |           |             |                                                 |  |  |  |  |
| 1                | ipo Equipamer                                                       | ito: Centro C  | ultural / Casa de | Cultura    |          |                |           |             |                                                 |  |  |  |  |
| Sub              | ipo Equipamer                                                       | ito:           |                   |            |          |                |           |             |                                                 |  |  |  |  |
| CNP              | do Equipamer                                                        | ito:           |                   |            |          |                |           |             |                                                 |  |  |  |  |
| Тір              | o de Mantened                                                       | or: Array      |                   |            |          |                |           |             |                                                 |  |  |  |  |
| Nom              | e do Mantened                                                       | or: PREFEITI   | JRA MUNICIPAL     |            |          |                |           |             |                                                 |  |  |  |  |
| CN               | PJ do Mantened                                                      | lor:           |                   |            |          |                |           |             |                                                 |  |  |  |  |
|                  | Endereço: João Candido de Oliveira,161, 1. Centro - CEP: 83.501-010 |                |                   |            |          |                |           |             |                                                 |  |  |  |  |
|                  |                                                                     | ALMIR.AN       | TE TAMANDARÉ -    | PR. BRASIL |          |                |           |             |                                                 |  |  |  |  |
|                  | Latitu                                                              | de:            | Lo                | ngitude:   |          |                |           |             |                                                 |  |  |  |  |
|                  | Data de criaç                                                       | āo:            |                   |            |          |                |           |             |                                                 |  |  |  |  |
| Data             | de encerramer                                                       | ito:           |                   |            |          |                |           |             |                                                 |  |  |  |  |
|                  | Ano de cadast                                                       | tro: 1998      |                   |            |          |                |           |             |                                                 |  |  |  |  |
| Descri           | ção Equipamer                                                       | ito:           |                   |            |          |                |           |             |                                                 |  |  |  |  |
|                  |                                                                     |                |                   |            |          |                |           |             |                                                 |  |  |  |  |
|                  |                                                                     |                |                   |            |          |                |           | Excluir Equ | uipamento Cultural Voltar para tela de pesquisa |  |  |  |  |
| Portal da Cultur | a - Gestor Mu                                                       | nicipal        |                   |            |          |                |           |             | v1.3.32-test #*                                 |  |  |  |  |
|                  |                                                                     |                |                   |            |          |                |           |             |                                                 |  |  |  |  |

Aparecerá os dados do equipamento cultural para verificação e confirmação se deseja excluir o equipamento cultural.

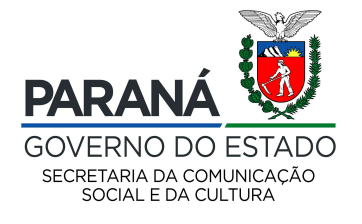

| ireado Contatos Acérvos Atividades Recursos Serviços Espe                                                      |                                                           |  |
|----------------------------------------------------------------------------------------------------|-----------------------------------------------------------|--|
| Código: 82<br>Nome Equipamento: Antiga Prefeitura Velha<br>Tipo Equipamento: Centro Cultural / Casa de Cultura |                                                           |  |
| Subtipo Equipamento;                                                                                           |                                                           |  |
| CNPJ do Equipamento:                                                                                           | Confirma exclusão deste Equipamento Cultural?             |  |
| Tipo de Mantenedor: Array                                                                                      |                                                           |  |
| Nome do Mantenedor, PREFEITURA MUNICIPAL                                                                       | Deseja realmente excluir este Equipamento Cultural?       |  |
|                                                                                                    |                                                           |  |
| Endereço: João Candido de Oliveira.161, 1. Centro - CEP: 83.501-010                                            | Sim Cancelar                                              |  |
| ALMIRANTE TAMANDARE - PR. BRASIL                                                                               | <u>A</u>                                                  |  |
|                                                                                                    |                                                           |  |
| Data de encarramento:                                                                                          |                                                           |  |
| Ano de radastro: 1998                                                                                          |                                                           |  |
| Descrição Equipamento:                                                                                         |                                                           |  |
|                                                                                                    |                                                           |  |
|                                                                                                    |                                                           |  |
|                                                                                                    | Excluir Equipamento Cultural Voltar para tela de pesquisa |  |
|                                                                                                    |                                                           |  |
| ta Cultura - Gestor Municipel                                                                                  |                                                           |  |
|                                                                                                    |                                                           |  |
|                                                                                                    |                                                           |  |
|                                                                                                    |                                                           |  |

Aparecerá a mensagem confirmando se

deseja excluir o equipamento cultural.

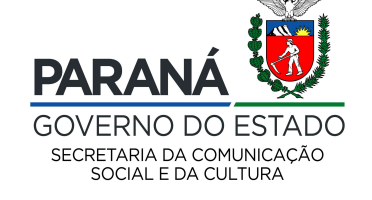

Cadastro Equipamentos Ativos Equipamentos Inativos Alterar Senha Ajuda Sair

| Equipamentos Culturais               |                               |                                             |                           |
|--------------------------------------|-------------------------------|---------------------------------------------|---------------------------|
| Cód Equipamento:                     |                               |                                             |                           |
| Nome:                                |                               |                                             |                           |
| Tipo:                                | ×                             |                                             |                           |
| Mantenedor(a);                       |                               | ~                                           |                           |
| Município:                           | ~                             |                                             |                           |
| Macroreginal:                        |                               |                                             |                           |
| Regional:                            | ~                             |                                             |                           |
| Pediu Subsídio:                      |                               |                                             | Para cadastrar um novo    |
| Recebeu Subsídio:                    |                               |                                             | equipamento, basta clicar |
|                                      | Pesquisar Limpar campos de pe | esquisa Cadastrar novo Equipamento Cultural |                           |
|                                      |                               |                                             | em Cadastrar novo         |
|                                      |                               |                                             | Equipamento Cultural.     |
| Portal da Cultura - Gestor Municipal |                               |                                             | v1.3.32-tes               |

Importante, antes de cadastrar novo equipamento, verifique os equipamentos existentes nas opções ativos e inativos.

| adastrar novo Equipamento Cu   | Itural                                     |                                                                        |
|--------------------------------|--------------------------------------------|------------------------------------------------------------------------|
| Identificação Contatos Acervos | Atividades Recursos Serviços Especificaçõe | es Anexos                                                              |
| Código:                        |                                            | Clicando em Cadastrar novo Equipamento                                 |
| *Nome:                         |                                            | Cultural nossibilitará preencher primeiramente                         |
| *Tipo:                         |                                            |                                                                        |
| CNPJ do Equipamento:           |                                            | a aba: IDENTIFICAÇÃO                                                   |
| Tipo de Mantenedor:            | ~                                          |                                                                        |
| Nome do Mantenedor:            |                                            |                                                                        |
| CNPJ do Mantenedor:            |                                            |                                                                        |
| *CEP:                          |                                            |                                                                        |
| *Município:                    |                                            |                                                                        |
| *Endereço:                     | *Número:                                   |                                                                        |
| Complemento:                   |                                            |                                                                        |
| Bairro:                        |                                            |                                                                        |
| Latitude:                      | Longitude:                                 |                                                                        |
| Data de criação:               | (dd/mm/aaaa)                               |                                                                        |
|                                |                                            | GOVERNO DO ESTADO<br>SECRETARIA DA COMUNICAÇÃO<br>SOCIAL E DA CILITURA |

Cadastrar novo Equipamento Cultural

## **IDENTIFICAÇÃO**

#### **CAMPOS A SEREM PREENCHIDOS:**

Campos com asterisco (\*) são de preenchimento obrigatório.

Código – Preenchido automaticamente pelo sistema.

**Nome –** Nome de identificação da instituição.

**Tipo –** Selecione o tipo dentre as opções listadas no sistema.

**CNPJ do Equipamento -** Informar o Cadastro Nacional da Pessoa Jurídica da instituição.

**Tipo de Mantenedor –** Selecionar dentre as opções listadas no sistema.

**Nome do Mantenedor** – Informar o nome que quem mantém a instituição.

CNPJ do Mantenedor – Informar o Cadastro Nacional da Pessoa Jurídica de quem

mantém a instituição.

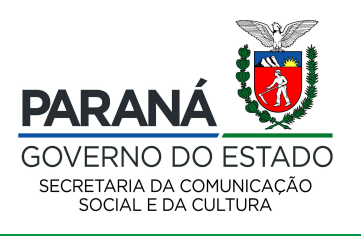

Cadastrar novo Equipamento Cultural

- **CEP\* –** Informe o CEP da instituição .
- **Município –** Campo preenchido automaticamente, caso o CEP esteja correto.
- **Endereço –** Campo preenchido automaticamente, caso o CEP esteja correto.
- **Número -** Informar o número da instituição.
- **Complemento** Campo para informação adicional para facilitar a localização do endereço.

Exemplo: bloco, apartamento, casa, fundos, sobrado, etc.

- **Bairro** Campo preenchido automaticamente, caso o CEP esteja correto.
- **Latitude\* –** Campo preenchido automaticamente, caso o CEP esteja correto e o número do endereço.
- **Longitude\*** Campo preenchido automaticamente, caso o CEP esteja correto.

\*Este campo exige que o CEP esteja de acordo com o cadastro nos correios, para auxiliar a encontrar o CEP corretamente, sugerimos acessar o site https://buscacepinter.correios.com.br/app/endereco/index.php?t

Cadastrar novo Equipamento Cultural

Data de Criação – Preencher a data de criação no formato dia/mês/ano.

**Data de encerramento –** Preencher a data no formato dia/mês/ano, caso a instituição tenha encerrado suas atividades.

Ano de cadastro – Preenchido automaticamente pelo sistema.

**Descrição –** Campo que possibilita detalhar, mostrar ou tornar conhecidas as características da instituição de forma textual.

**IMPORTANTE:** Após clicar em avançar alguns campos **não** poderão ser alterados (Tipo, Município e Ano de Cadastro).

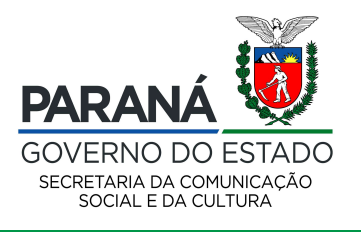

#### Alterar Equipamento Cultural

| Identificação | Contatos                            | Acervos | Atividades | Recursos              | Serviços | Especificações | Histórico | Anexos | Usuários Autorizados |  |
|---------------|-------------------------------------|---------|------------|-----------------------|----------|----------------|-----------|--------|----------------------|--|
| L             | Tipo Contat                         | o:      |            | $\overline{\bigcirc}$ | _        |                |           |        |                      |  |
|               | Contat                              | o:      |            |                       |          | Adicionar      |           |        |                      |  |
|               | Nenhum contato adicionado           |         |            |                       |          |                |           |        |                      |  |
|               |                                     |         |            |                       |          |                |           |        |                      |  |
|               | Gravar voltar para tela de pesquisa |         |            |                       |          |                |           |        |                      |  |

Clique na aba CONTATOS, selecione o tipo de contato a ser informado e preencha no campo contato e clique em adicionar.

Portal da Cultura - Gestor Municipal

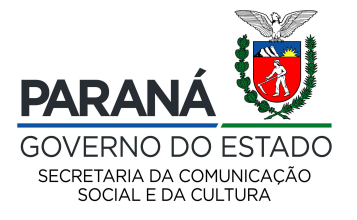

v1.3.32-test 🖨

=

| terar Equipamento Cul              | tural                    |            |            |              |           |        |                                                  |
|------------------------------------|--------------------------|------------|------------|--------------|-----------|--------|--------------------------------------------------|
| dentificação Contatos              | Acervos Atividades       | Recursos S | erviços Es | pecificações | Histórico | Anexos | Usuários Autorizados                             |
| larque os tipos de acervos (       | que o Equipamento possui |            |            |              |           |        |                                                  |
| Acervos audiovisuais               | Quantidade:              |            |            |              |           |        |                                                  |
| Armaria                            | Quantidade:              |            |            |              |           |        |                                                  |
| rte Sacra                          | Quantidade:              |            | _          |              |           |        |                                                  |
| Artesanato                         | Quantidade:              |            |            |              |           |        |                                                  |
| Bandeiras                          | Quantidade:              |            |            |              |           |        |                                                  |
| Catálogo                           | Quantidade:              |            |            |              |           |        |                                                  |
| CDs                                | Quantidade:              |            | _          |              | Г         |        |                                                  |
| Cerâmicas                          | Quantidade:              |            |            |              | C         | Cliqu  | e na aba ACERVOS.                                |
| Cestarias                          | Quantidade:              |            | -          |              | 4         | Ao se  | elecionar o tipo de acervo ficará disponívo      |
| ondecorações                       | Quantidade:              |            |            |              | C         | o cam  | nno quantidade nara preenchimento                |
| ristais                            | Quantidade:              |            |            |              | Ľ         | o un   |                                                  |
| esenhos                            | Quantidade:              |            |            |              |           |        |                                                  |
| locumentos                         | Quantidade:              |            |            |              |           |        |                                                  |
| Equipamento de<br>Felecomunicações | Quantidade:              |            |            |              |           |        |                                                  |
| Esculturas                         | Quantidade:              |            |            |              |           |        | GOVERNO DO ESTADO                                |
|                                    |                          |            |            |              |           |        | SECRETARIA DA COMUNICAÇÃO<br>SOCIAL E DA CULTURA |

Cadastro Equipamentos Ativos Equipamentos Inativos Alterar Senha Ajuda Sair

E

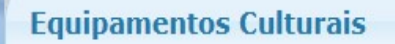

| Alterar Equipamento Cultural                |                                                        |                                              |
|---------------------------------------------|--------------------------------------------------------|----------------------------------------------|
| Identificação Contatos Acervos A            | ividades Recursos Serviços Especificações Histórico Av | iexos Usuários Autorizados                   |
| Marque os tipos de atividades que o Equipar | ento possui                                            |                                              |
| Apresentações Artísticas                    | Apresentações Cênicas                                  |                                              |
| Apresentações de Arquivos Audiovisuais      | presentações Musicais                                  |                                              |
| Atividades Culturais                        | Concurso                                               |                                              |
| Cursos                                      | Exposições Itinerantes                                 |                                              |
| Festivais                                   | Lançamentos de Livros                                  |                                              |
| Deficinas                                   | Palestras                                              |                                              |
| Projeções de Filmes                         | Visitação Orientada                                    |                                              |
|                                             | C                                                      | lique na aba ATIVIDADES.                     |
|                                             | Gravar voltar                                          | elecione o tipo de atividade que é promovido |
| Portal da Cultura - Gestor Municipal        | e                                                      | m seu equipamento cultural.                  |

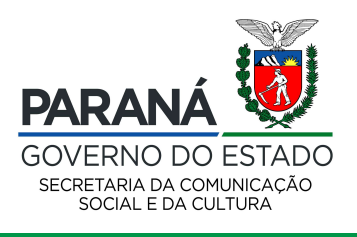

. 

| Alterar Equip                                        | Alterar Equipamento Cultural |         |            |          |          |                |           |        |                      |             |                                                              |               |
|------------------------------------------------------|------------------------------|---------|------------|----------|----------|----------------|-----------|--------|----------------------|-------------|--------------------------------------------------------------|---------------|
| Identificação                                        | Contatos                     | Acervos | Atividades | Recursos | Serviços | Especificações | Histórico | Anexos | Usuários Autorizados |             |                                                              |               |
| Marque os tipos de recursos que o Equipamento possui |                              |         |            |          |          |                |           |        |                      |             |                                                              |               |
| Amplificador                                         |                              | Quar    | ntidade:   |          |          |                |           |        |                      |             |                                                              |               |
| Aparelho de                                          | Som                          | Quar    | ntidade:   |          |          |                |           |        |                      |             |                                                              |               |
| Área em m2                                           | 2                            | Quar    | ntidade:   |          |          |                |           |        |                      |             |                                                              |               |
| ☑ Ateliê                                             |                              | Quar    | ntidade:   |          |          |                |           |        |                      |             |                                                              |               |
| Biblioteca                                           |                              | Quar    | ntidade:   |          |          |                |           |        |                      |             |                                                              |               |
| Bilheteria                                           |                              | Quar    | ntidade:   |          |          |                |           |        |                      |             |                                                              |               |
| Camarim                                              |                              | Quar    | ntidade:   |          |          |                |           | Cliqu  | ie na aba RE         | CURSOS      |                                                              |               |
| Câmera de \                                          | Vídeo                        | Quar    | ntidade:   |          |          |                |           |        |                      | ine de rer  | ura a fiaará                                                 |               |
| Câmera Foto                                          | ográfica                     | Quar    | ntidade:   |          |          |                |           | AO S   | electonar o t        | lipo de rec | cursos ficara                                                |               |
| Capacidade                                           | de Público                   | Quar    | ntidade:   |          |          |                |           | dispo  | onível o cam         | ipo quanti  | idade para                                                   |               |
| Centro de De                                         | ocumentação                  | Quar    | ntidade:   |          |          |                |           | pree   | nchimento.           |             |                                                              |               |
| Equipamento                                          | o de Iluminação              | Quar    | ntidade:   |          |          |                |           |        |                      |             |                                                              |               |
| Equipamento                                          | o de Sonorização             | o Quar  | ntidade:   |          |          |                |           |        |                      |             | ž                                                            |               |
| Galeria de A                                         | rte                          | Quar    | ntidade:   |          |          |                |           |        |                      |             | PARANÁ                                                       |               |
| Iluminação (                                         | Comum                        | Quar    | ntidade:   |          |          |                |           |        |                      |             | GOVERNO DO ES<br>SECRETARIA DA COMUNIC<br>SOCIAL E DA CULTUR | TADO<br>Cação |

| Alterar Equipamento Cultural                                                                                                    |                                                                                                    |                                                                                                    |  |  |  |  |  |  |
|----------------------------------------------------------------------------------------------------|----------------------------------------------------------------------------------------------------|----------------------------------------------------------------------------------------------------|--|--|--|--|--|--|
| Identificação Contatos Acervos Atividades                                                                                                    | Recursos Serviços Especificações H                                                                                 | listórico Anexos Usuários Autorizados                                                                        |  |  |  |  |  |  |
| Marque os tipos de serviços que o Equipamento possui Aberta ao Público em Geral, com restrição Apresentações Cênicas Atendimento a Escolas Cursos | Acessibilidade<br>Opresentações Musicais<br>Conferências<br>Estacionamento                                         |                                                                                                    |  |  |  |  |  |  |
| Estacionamento Gratuito                                                                                                    | Exibições de Video<br>Exposições Temporárias<br>Lançamentos de Livros<br>Projeções de Filmes<br>Visitas Orientadas | Clique na aba SERVIÇOS.<br>Selecione o tipo de serviço disponibilizado em<br>seu equipamento cultural.       |  |  |  |  |  |  |
|                                                                                                    | Gravar                                                                                                    | voltar para tela de pesquisa                                                                                 |  |  |  |  |  |  |
| Portal da Cultura - Gestor Municipal                                                                                                    |                                                                                                    | A.32-test<br>A.32-test<br>A.32-test<br>GOVERNO DO ESTADO<br>SECRETARIA DA COMUNICAÇÃO<br>SOCIAL E DA CUITURA |  |  |  |  |  |  |

| Alterar Equipamento Cultural  |                    |                  |                  |                  |                                                                       |  |  |  |
|-------------------------------|--------------------|------------------|------------------|------------------|-----------------------------------------------------------------------|--|--|--|
| Identificação Contatos        | Acervos Atividades | Recursos Serviço | s Especificações | listórico Anexos | Usuários Autorizados                                                  |  |  |  |
| Marque as especificações do I | Equipamento        |                  |                  |                  |                                                                       |  |  |  |
| Ano de Fundação               | Descrição:         |                  |                  |                  |                                                                       |  |  |  |
| Ano de Reforma                | Descrição:         |                  |                  |                  |                                                                       |  |  |  |
| CNPJ do Equipamento           | Descrição:         |                  |                  |                  |                                                                       |  |  |  |
| CNPJ do Mantenedor            | Descrição:         |                  |                  |                  |                                                                       |  |  |  |
| Entrada Gratuita              | Descrição:         |                  |                  |                  |                                                                       |  |  |  |
| Estado de conservação         | Descrição:         |                  |                  |                  |                                                                       |  |  |  |
|                               | Descrição          |                  |                  |                  |                                                                       |  |  |  |
| Forma de Pagamento            | Descrição.         |                  |                  | Cliqu            | e na aba ESPECIFICAÇOES.                                              |  |  |  |
| Link para a Página            | Descrição:         |                  |                  |                  | lecionar o tino de especificação ficará                               |  |  |  |
| Nome do Mantenedor            | Descrição:         |                  |                  | A0 30            | necional o tipo de especificação neara                                |  |  |  |
| _Nº SNIIC                     | Descrição:         |                  |                  | dispo            | nível o campo descrição para                                          |  |  |  |
| Pertence a                    | Descrição:         |                  |                  | preen            | chimento.                                                             |  |  |  |
| Razão Social                  | Descrição:         |                  |                  |                  |                                                                       |  |  |  |
| Responsável pelo Equipame     | nto Descrição:     |                  |                  |                  |                                                                       |  |  |  |
| Tipo de Acervo                | Descrição:         |                  |                  |                  | αρανά 💹                                                               |  |  |  |
| Tipo de Iluminação            | Descrição:         |                  |                  |                  | GOVERNO DO ESTADO<br>SECRETARIA DA COMUNICAÇÃO<br>SOCIAL E DA CULTURA |  |  |  |

| Alterar Equipamento Cultural                                                                                     |                                     |  |  |  |  |  |  |  |
|----------------------------------------------------------------------------------------------------|-------------------------------------|--|--|--|--|--|--|--|
| Identificação Contatos Acervos Atividades Recursos Serviços Especificações Histórico Anexos Usuários Autorizados |                                     |  |  |  |  |  |  |  |
| Nenhum histórico para este equipamento                                                                           |                                     |  |  |  |  |  |  |  |
| Gravar voltar para tela de pesquisa                                                                              | Gravar Voltar para tela de pesquisa |  |  |  |  |  |  |  |
|                                                                                                    |                                     |  |  |  |  |  |  |  |
|                                                                                                    |                                     |  |  |  |  |  |  |  |
|                                                                                                    |                                     |  |  |  |  |  |  |  |
| Clique na aba HISTÓRICO.                                                                                         |                                     |  |  |  |  |  |  |  |
| Listará o histórico de alterações.                                                                               |                                     |  |  |  |  |  |  |  |
| Portal da Cultura - Gestor Municipal                                                                             | v1.3.32-test 🖨                      |  |  |  |  |  |  |  |

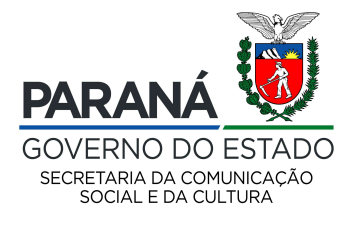

#### Alterar Equipamento Cultural

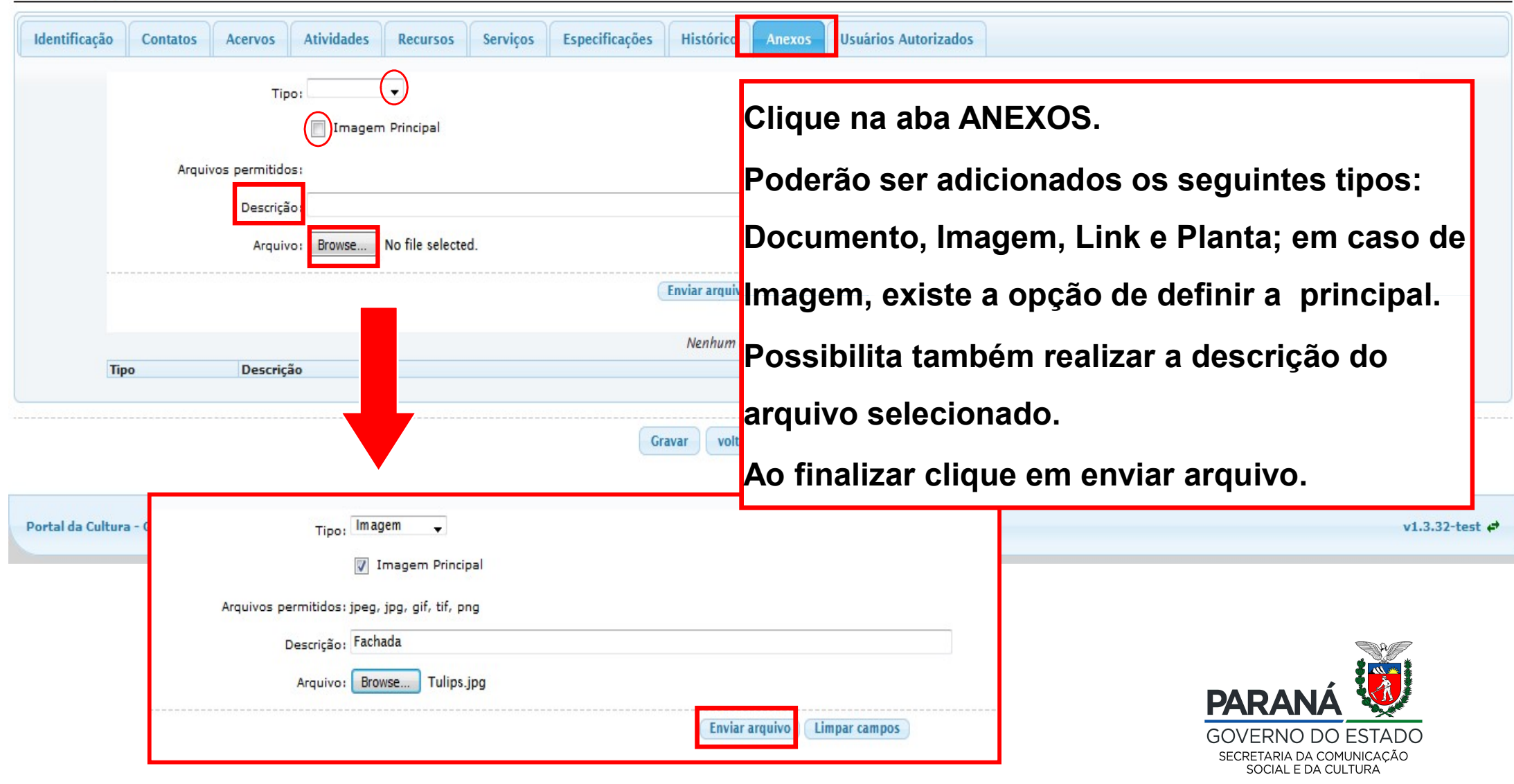

**Equipamentos Culturais** Cadastro Equipamentos Ativos Equipamentos Inativos Alterar Senha Ajuda Sair Alterar Equipamento Cultural Identificação Atividades Especificações Histórico **Usuários Autorizados** Contatos Acervos Recursos Serviços Anexos Autorizar usuários e departamentos Ŧ Autorizar: Nesta aba USUÁRIOS AUTORIZADOS: Usuários locais autorizados Nome usuário Chave de acesso Autorizado p Sugerimos que verifique com a equipe responsável pelo Sic Cultura (contatosic@secc.pr.gov.br) ŵ. ŵ Departamentos autorizados (usuários LDAP) Órgão Município Departamento Autorizado por Autorizado em Û voltar para tela de pesquisa Gravar Portal da Cultura - Gestor Municipal v1.3.32-test 🖨

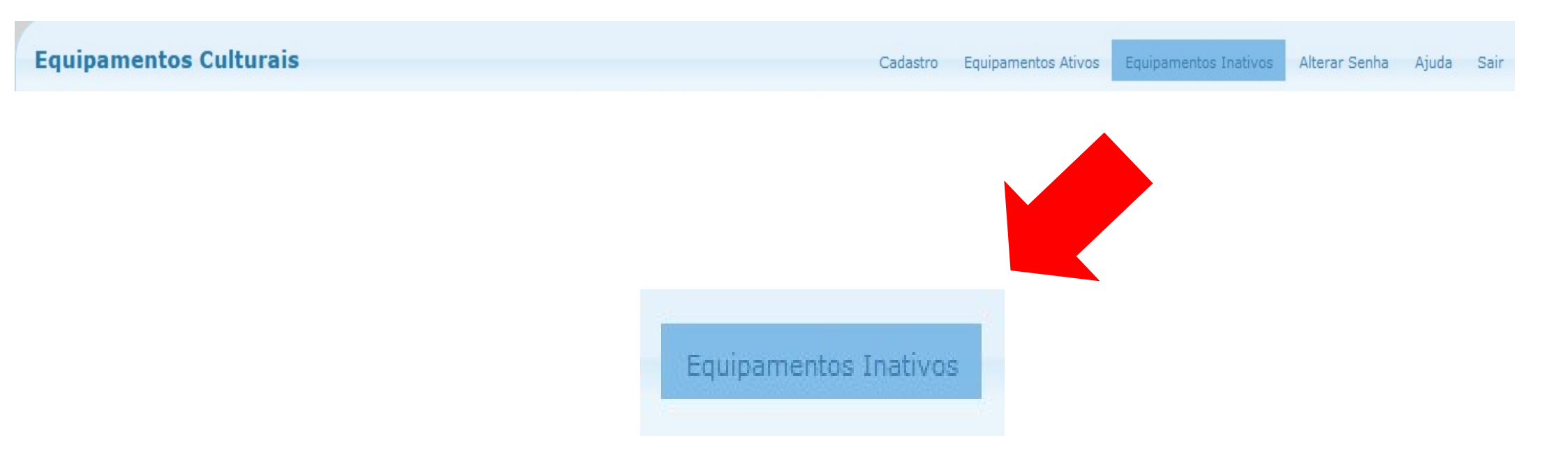

Equipamentos Inativos: Possibilita visualizar todos

os equipamentos que não estão acessíveis no

Sic Cultura.

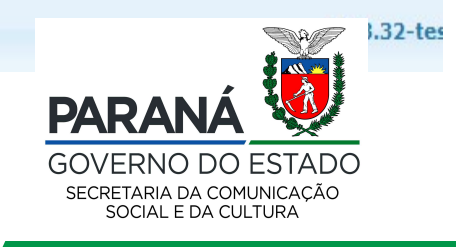

**Equipamentos Culturais Inativos** 

| Nome:                               |                               |                         |                    |
|-------------------------------------|-------------------------------|-------------------------|--------------------|
| Tipo:                               | Clicando                      | o em Pesquisar, aparece | rá desta forma.    |
| Mantenedor(a):                      | ~                             |                         |                    |
| Município: ALMIRANTE TAMANDAR       | É v                           |                         |                    |
|                                     | Pesquisar Limpar campos de pe | squisa                  |                    |
| Copiar CSV Excel PDF Imprimir       | resultados por página         |                         | Pesquisar          |
| Nome                                | Tipo 🝦                        | Município               | Mantenedor(a) 🕴    |
|                                     |                               | ALMIRANTE TAMANDARÉ     | 6                  |
| Mostrando de 1 até 1 de 1 registros |                               |                         | Anterior 1 Próximo |

PARAN GOVERNO DO ESTADO SECRETARIA DA COMUNICAÇÃO SOCIAL E DA CULTURA

≡

#### Cadastro Equipamentos Ativos Equipamentos Inativos Alterar Senha Ajuda Sair

**Equipamentos Culturais Inativos** Nome: Tipo: V Mantenedor(a): Município: ALMIRANTE TAMANDARÉ O sistema permite exportar a lista dos Pesqui equipamentos inativos em diversas extensões. U v resultados por pagil.a Imprimir PDF Copiar CSV Excel Pesquisar Mantenedor(a) Ordena a lista de equipamentos, conforme os itens do cabeçalho. ъ ALMIRANTE TAMANDARÉ Ativa Mostrando de 1 até 1 de 1 registros óximo.

Para ativar, basta clicar no ícone

| Equipa   | amentos Culturais Inati             | vos              |                                           |                     | []]]]]]]]]]]]]]]]] |
|----------|-------------------------------------|------------------|-------------------------------------------|---------------------|--------------------|
|          | Nome:                               |                  |                                           |                     |                    |
|          | Tipo:                               |                  |                                           |                     |                    |
|          | Mantenedor(a):                      |                  |                                           | 2                   |                    |
|          | Município: ALM                      | Confirmar a ativ | /ação deste Equipamento Cultural?         | ×                   |                    |
|          |                                     | Deseja realmente | e ativar o Equipamento Cultural Centro de | ?                   |                    |
| Copiar   | CSV Excel PDF                       |                  |                                           | Sim                 | Pesquisar          |
|          | Nome                                |                  |                                           |                     | Mantenedor(a)      |
|          | Centro de Atendimento Integ<br>CAIC | ral À Criança -  | Centro Comunitário / Associações          | ALMIRANTE TAMANDARÉ |                    |
| Mostrand | o de 1 até 1 de 1 registros         |                  |                                           |                     | Anterior 1 Próximo |

## Aparecerá a mensagem confirmando se

deseja ativar o equipamento cultural.

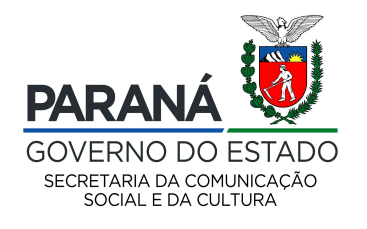

Cadastro Equipamentos Ativos Equipamentos Inativos Alterar Senha Ajuda Sair

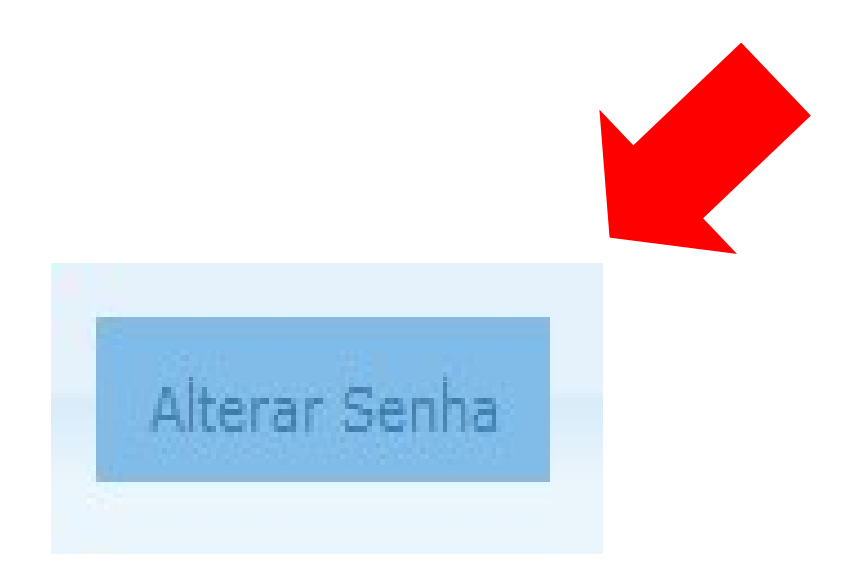

Clique em Alterar senha, caso

precise realizar esta modificação.

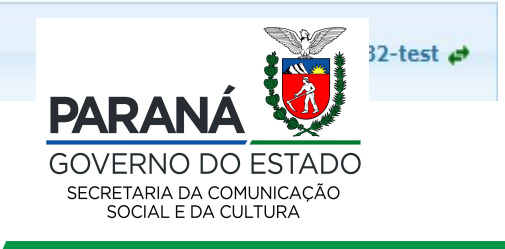

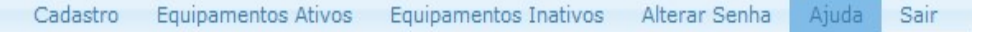

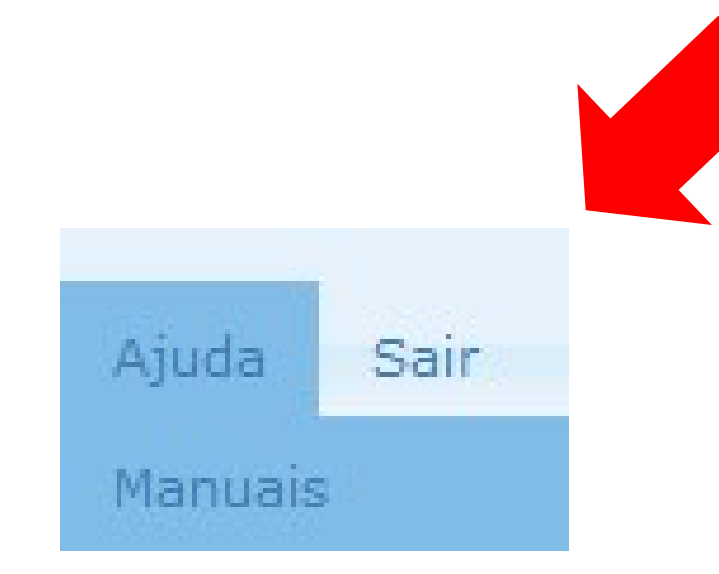

Clique em ajuda para acessar os

manuais do Sic Cultura.

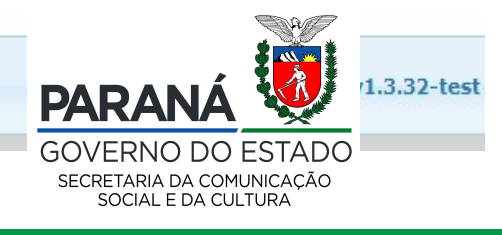

Cadastro Equipamentos Ativos Equipamentos Inativos Alterar Senha Ajuda

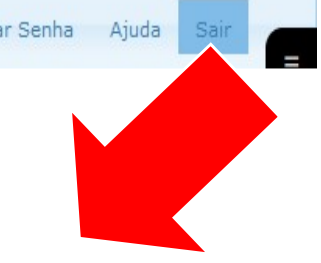

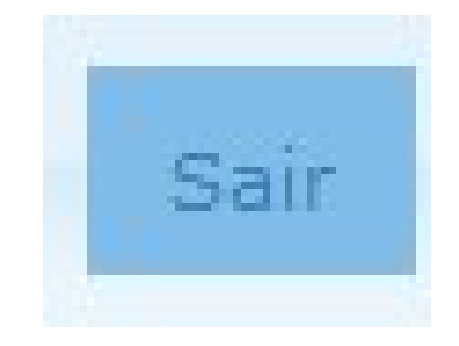

Clique em sair para encerrar o

acesso ao Sic Cultura.

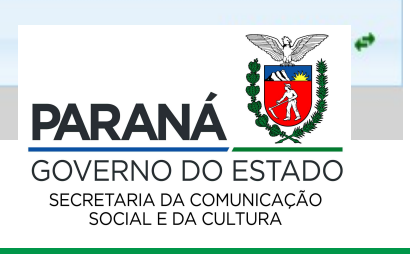

Formas que a comunidade externa pode acessar as informações: Sic Cultura

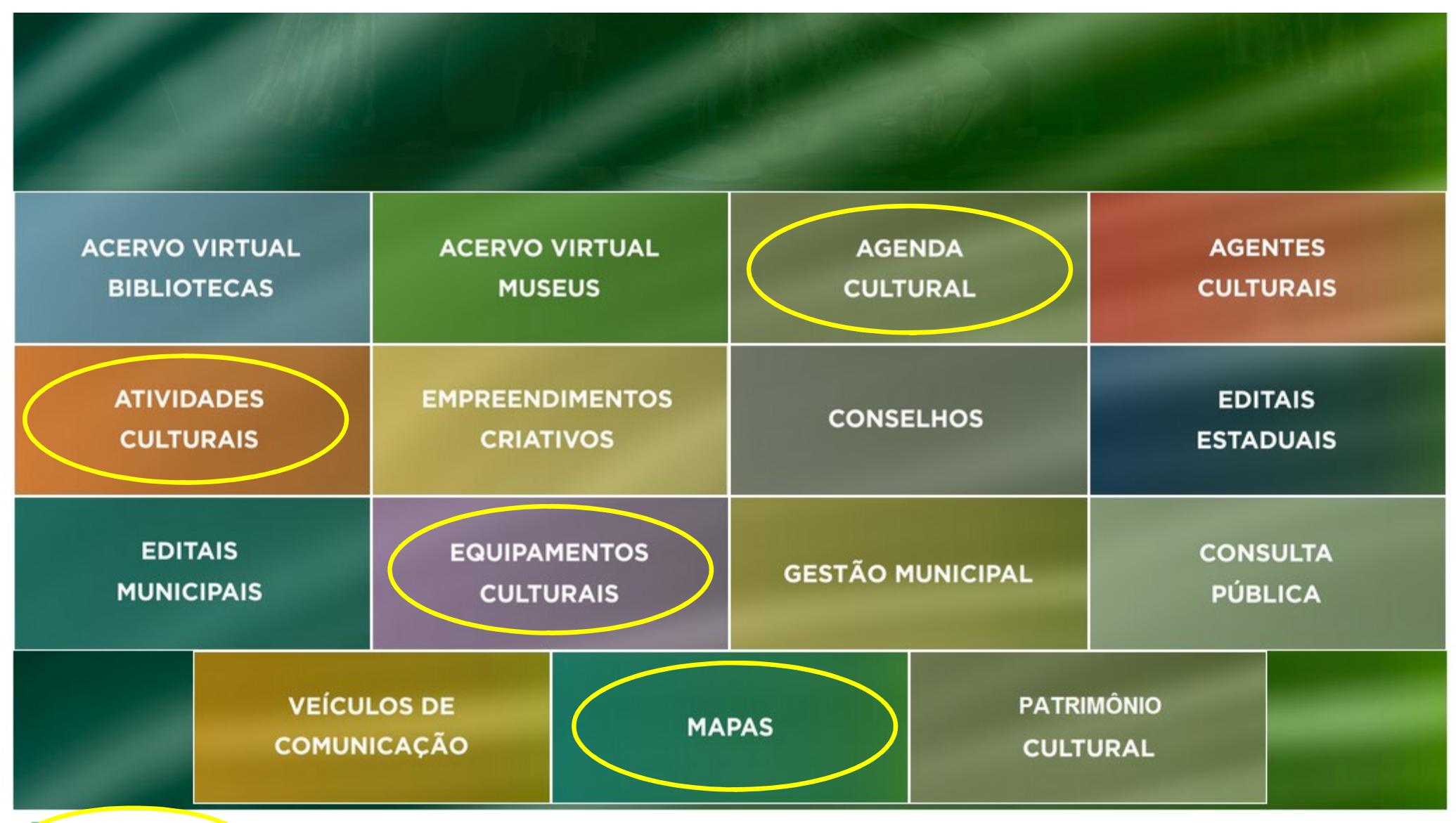

AGENDA

## Formas que a comunidade externa pode acessar as informações: Aplicativo

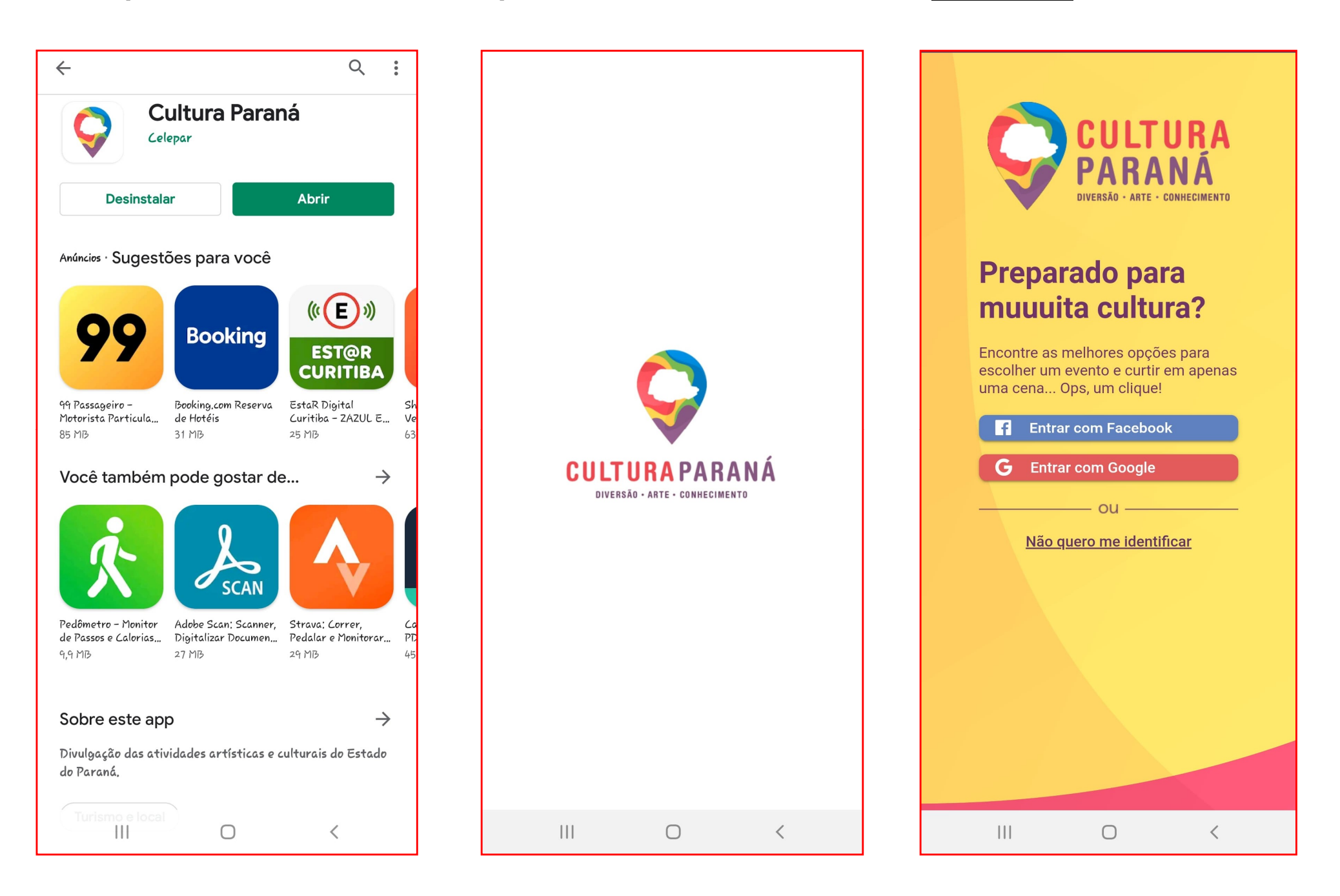

## Secretaria de Estado da Comunicação Social e da Cultura

## www.sic.cultura.pr.gov.br | www.cultura.pr.gov.br

contatosic@secc.pr.gov.br

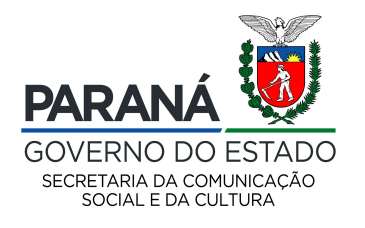

Atualizado em 27/04/2021